# دلیل المستخدم Eee Pad TF201

### شحن البطارية

إذا كنت تعتزم استخدام طاقة البطارية، فتأكد من شحن مجموعة البطارية بالكامل وأي مجموعات بطارية اختيارية قبل البدء في رحلات طويلة. تذكر أن محول الطاقة يشحن مجموعة البطارية طالما أنه موصل بالكمبيوتر ومصدر طاقة التيار المتردد. تذكر أن شحن مجموعة البطارية يستغرق وقنًا أطول أثناء استخدام جهاز Eee Pad.

> تذكر القيام بشحن البطارية حتى الوصول لدرجة الامتلاء (٨ ساعات أو أكثر) قبل الاستخدام الأول، وكذلك في كل مرة يتم استنفاذ ما فيها من طاقة كي تطيل من عمر ها الافتر اضي تصل البطارية إلى أقصى سعة لها بعد عدة دورات مكتملة للشحن وتفريغ الشحن.

#### احتياطات الطائرات

اتصل بشركة الطيران إذا كنت تنوي استخدام جهاز Eee Pad على الطائرة. معظم شركات الطيران تضع قيودًا على استخدام الأجهزة الإلكترونية. كما أن معظم شركات الطيران تسمح باستخدام الأجهزة الإلكترونية فقط بين وليس أثناء الصعود والهبوط.

توجد ثلاثة أنواع رئيسية من أجهزة الحماية في المطارات: الأجهزة التي تعمل بأشعة إكس (المستخدمة في العناصر الموضوعة على أحزمة الناقل) وأجهزة الكثف المغناطيسية (المستخدمة مع الأشخاص الذين يعبرون مناطق فحص الحماية) والعصي المغناطيسية (أجهزة محمولة يتم تمريرها على الأشخاص أو العناصر الفردية). يمكنك تمرير جهاز Eee Pad الخاص بك من خلال الأجهزة المصدرة لأشعة إكس الموجودة في المطارات، لكن تجنب تمرير الجهاز من خلال أجهزة الاستكشاف المغناطيسي أو تعريضه للعصا المغناطيسية بالمطار.

| ۱                          | شحن البطارية       |           |
|----------------------------|--------------------|-----------|
| ۱                          | احتياطات الطائرة.  |           |
| ۲                          | محتويات            | جدول ال   |
| ٤                          | ت العبوة           | محتويان   |
| ٥                          | Eee Pa             | جهاز d    |
| ۸                          | هاز Eee Pad        | شحن ج     |
| Eee Pac خاصتك (اختياري)    | تثبيت المجمولة d   | قاعدة ال  |
| تيح الخاصة                 | وظائف لوحة المفا   |           |
| ۱۳                         | Eee Pa             | تثبیت d   |
| ۱٤Eee                      | يت جهاز Pad        | الغاء تثب |
| و هو مثبت في قاعدة التثبيت | هاز Eee Pad        | شحن ج     |
| ۱۲                         | ى                  | أساسيات   |
| ۱٦Ee                       | إلغاء قفل e Pad    |           |
| ١٦                         | الشاشة الرئيسية    |           |
| ١٧                         | مشغل ASUS          |           |
| سة                         | طرق عرض الشاه      |           |
| امس                        | التحكم في لوحة الا |           |
| ۲۱                         | مدير الملفات       |           |
| ۲۳                         | السوق              |           |
| ٢٤                         | ت                  | الإعدادا  |
| ۲۷                         | لماقة              | إدارة الم |
| ۲۷                         | بطارية ASUS        |           |
| ۲۸                         | ىى                 | الموسيق   |
| ۲۹                         |                    | الصور     |
| ۲۹                         | المعرض             |           |
| ۳۲                         | الكاميرا           |           |
| ٣٣                         |                    | البريد    |
| ۳۳                         | البريد الإلكتروني  |           |
| ۳٥                         | Gmail              |           |
| ٣٦                         |                    | القراءة   |

| ۳٦   | MyLibrary                                 |
|------|-------------------------------------------|
| ۳۹   | تحديد الأماكن                             |
| ۳۹   | الأماكن والخرائط                          |
| ٤.   | المستندات                                 |
| ٤ •  | Polaris <sup>®</sup> Office               |
| ٤٤   | المشاركة                                  |
| ٤٤   | MyNet                                     |
| ٤٧   | MyCloud                                   |
| 00   | الحماية                                   |
| 00   | App Locker (تأمين التطبيق)                |
| ٥٦   | النسخ الاحتياطي للتطبيق                   |
| ٥٨   | تطبيقات ASUS المميزة                      |
| ٥٨   | SuperNote                                 |
| ٦٣ ( | Eee Pad PC Suite (على الكمبيوتر الشخصى)   |
| ٦٣   | My Desktop PC Server                      |
| ٦٣   | ASUS Webstorage                           |
| ٦٤   | ASUS Sync                                 |
| ٦٦   | الإعلانات وبيانات السلامة                 |
| ٦٦   | بيان لجنة الاتصالات الفيدر الية           |
| ٦٦   | معلومات التعرض للترددات اللاسلكية (SAR) . |
| ٦٧   | لوائح IC                                  |
| ٦٧   | بيان C للتعرض للإشعاع                     |
| ٦٨   | علامة CE                                  |
| ٦٨   | متطلبات سلامة الطاقة                      |
| ٦٨   | خدمة ASUS لإعادة التدوير /الاسترجاع       |
| ۷.   | معلومات حقوق الطبع والنشر                 |
| ٧.   | حدود المسؤولية                            |

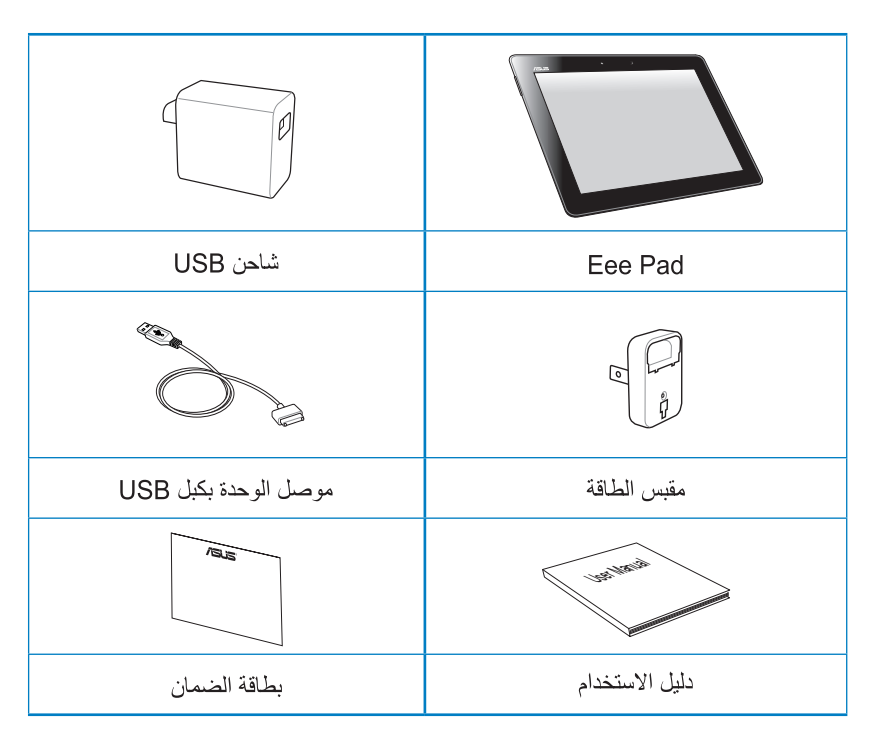

| اتصل فورًا ببائع التجزئة، حال عدم وجود أي من المحتويات أو تعرضها للتلف.     | • 🛃 |
|-----------------------------------------------------------------------------|-----|
| قد تختلف مقابس الطاقة المرفقة بالجهاز حسب البلد، لتلائم مأخذ التيار بالحائط | •   |

## جهاز Eee Pad

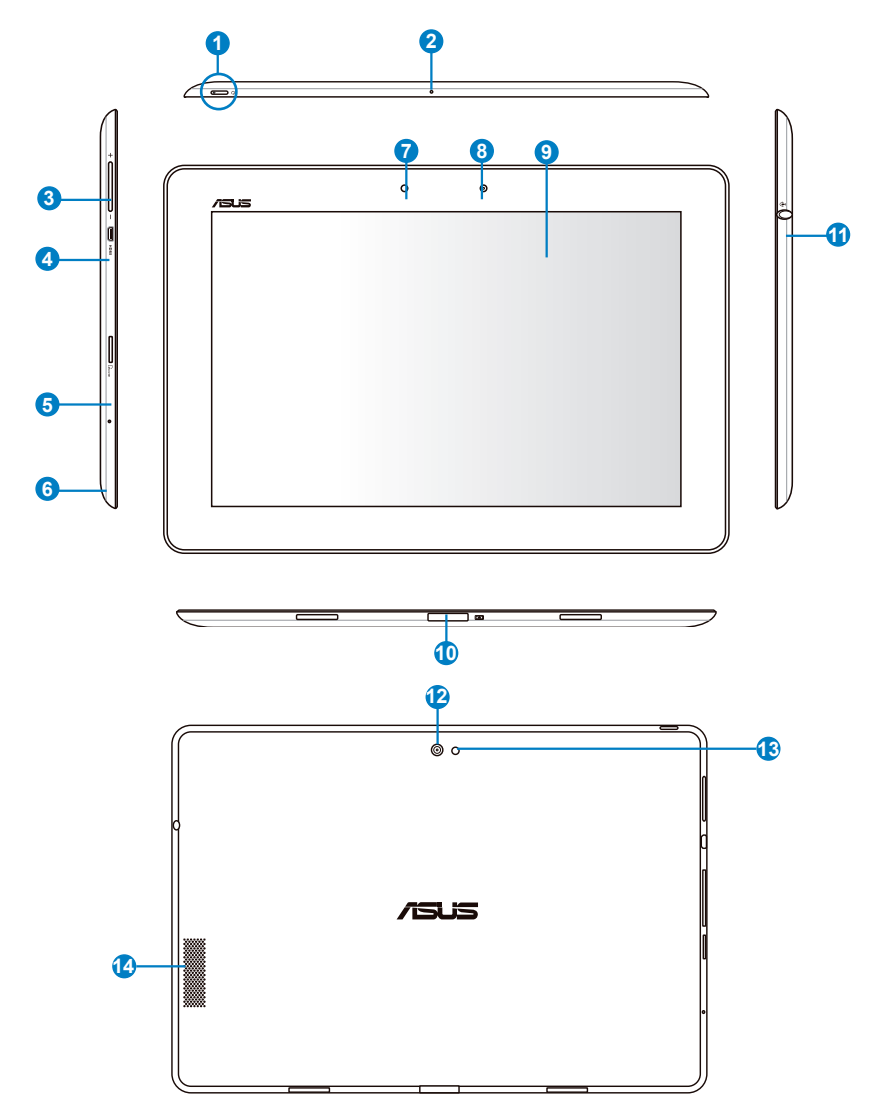

يعمل زر الطاقة على تشغيل/إيقاف تشغيل جهاز Eee Pad. اضغط مع الاستمرار على زر الطاقة لمدة ثانيتين لتشغيل جهاز Eee Pad. عند تشغيل الجهاز، اضغط على زر الطاقة لضبط الجهاز على وضع الخمول أو إخراجه منه. اضغط مع الاستمرار على زر الطاقة لمدة 0.5 ثانية لعرض مربع حوار إيقاف التشغيل.

> مؤ**شر شحن البطارية (ثنائي اللون)** معتم: شاحن الطاقة غير موصل في قاعدة التثبيت المحمولة أخضر عند التشغيل: مستوى البطارية يصل إلى %100 برتقالي عند التشغيل: قاعدة التثبيت المحمولة في حالة شحن البطارية.

> > 2 ميكروفون (داخلي)

يمكن استخدام الميكروفون الأحادي الداخلي من أجل مكالمات الفيديو الجماعية أو المرويات الصوتية أو التسجيلات الصوتية البسيطة.

- 3 مفتاح الصوت اضغط على هذا المفتاح لرفع أو خفض صوت النظام.
- ويشر شحن البطارية (ثنائي اللون) معتم: شاحن الطاقة غير موصل في قاعدة التثبيت المحمولة أخضر عند التشغيل: مستوى البطارية يصل إلى %100 بر تقالي عند التشغيل: قاعدة التثبيت المحمولة في حالة شحن البطارية.
  - 6 فتحة بطاقة Micro SD

أدخل بطاقة Micro SD داخل هذه الفتحة.

- آر إعادة الضبط في حالة عدم استجابة النظام، اضغط على زر إعادة الضبط لإعادة تشغيل جهاز Eee Pad جبريًا.
- قد يؤدي إيقاف تشغيل الطاقة بالنظام جبريًا إلى فقد البيانات. يرجى فحص البيانات للتأكد من عدم حدوث أي فقد بها. وينصح بضرورة عمل نسخ احتياطي للبيانات المهمة بانتظام.
- 7 مستشعر الضوء يكتشف مستشعر الضوء مقدار الضوء في البيئة المحيطة بك وضبط سطوع الشاشة تلقائيًا لضمان عرض أفضل.

#### مة شرر شحن الد

زر الطاقة

0

#### 8 كاميرا أمامية مضمنة

استخدم الكاميرا المضمنة لالتقاط الصور وتسجيل مقاطع الفيديو وإجراء المحادثات عبر الإنترنت وغير ذلك من التطبيقات التفاعلية الأخرى.

9 لوحة شاشة اللمس

تمكنك لوحة شاشة اللمس من تشغيل الجهاز باستخدام تقنية اللمس المتعدد حتى عشرة أصابع.

- 🔟 موصل الوحدة
- أدخل محول الطاقة داخل هذا المنفذ لتزويد جهاز Eee Pad بالطاقة وشحن وحدة البطارية الداخلية. استخدم دائمًا محول التيار الكهربي المرفق، لتجنب تعرض الجهاز ووحدة البطارية للتلف.
  - صل موصل الوحدة بكبل USB بجهاز Eee Pad ونظام آخر (كمبيوتر محمول أو كمبيوتر مكتبي) لنقل البيانات.
    - صل جهاز Eee Pad بموصل متحرك لمزيد من الوظائف، بما في ذلك لوحة المفاتيح ولوحة اللمس و USB
  - مخرج سماعات الرأس/مقبس مزدوج الوظيفة لمدخل الميكروفون يقوم مقبس الاستريو المزدوج (3.5 مم) بإيصال إشارة مخرج الصوت في جهاز ليوم مقبس الاستريو المزدوج (3.5 مم) بيا إيصال إشارة مخرج الصوت في جهاز الدوا اليوم مكبرات الصوت الخارجية أو سماعات الرأس. يتم إيقاف السماعات الداخلية المضمنة تلقانياً عند استخدام هذا المقبس. للحصول على وظيفة مدخل الميكروفون، يدعم المقبس ميكروفونات سماعات الرأس من ASUS.
    - 12 كاميرا خلفية مضمنة

استخدم الكاميرا المدمجة لالتقاط الصور وتسجيل مقاطع الفيديو وإجراء المحادثات عبر الإنترنت وغير ذلك من التطبيقات التفاعلية الأخرى.

13 فلاش ضوء الكاميرا

استخدم الفلاش لالتقاط الصور عندما تكون ظروف الإضاءة رديئة أو عندما تكون هناك إضاءة خلفية.

> نظام مكبر الصوت يتبح لك نظام مكبر الصوت الاستريو المدمج سماع الصوت دون أي ملحقات إضافية. ويتم التحكم في مزايا الصوت من خلال برنامج.

## شحن جهاز Eee Pad

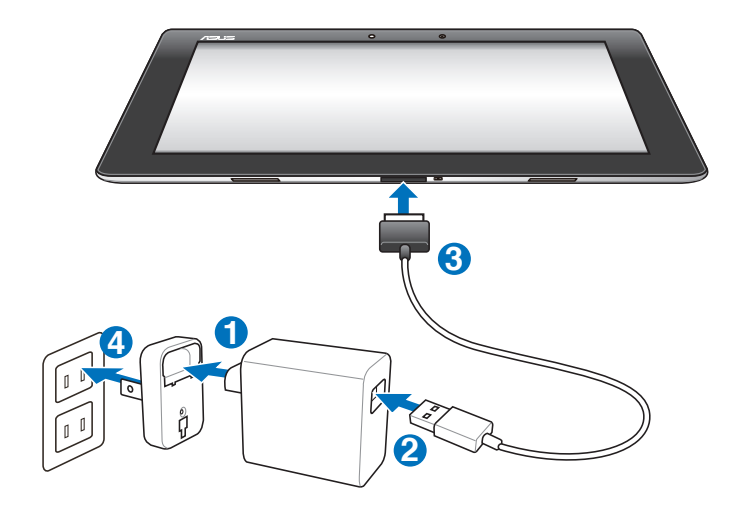

- استخدم فقط محول الطاقة المرفق مع الجهاز، فقد يؤدي استخدام محول طاقة مختلف إلى إتلاف الجهاز.
- استخدام محول الطاقة الذي يتم توفيره مع سلك USB لتوصيل Eee Pad بمخرج طاقة هو أفضل طريقة لشحن جهاز Eee Pad.
  - يبلغ معدل فولطية الدخل بين مأخذ التيار الكهربي بالحائط و هذا المهايئ ١٠٠ فولت -٢٧٠ فولت من التيار المتردد، بينما تبلغ فولطية خرج هذا المهايئ ١٥ فولت و ١,٢ أمبير.
- لإطالة عمر البطارية، اشحنها على نحو كامل لمدة تصل إلى ٨ ساعات عند استخدام جهاز
   Eee Pad
  - يمكن شحن TF۲۰۱ من خلال منفذ USB في الكمبيوتر عندما يكون في وضع السكون (الشاشة مغلقة) أو عند انقطاع الطاقة فقط.
    - الشحن من خلال منفذ USB قد يستغرق وقتًا أطول لكي يكتمل.
- إذا لم يوفر الكمبيوتر الطاقة الكافية لشحن Eee Pad، فاستخدم منفذ الحائط بدلاً منه.

## قاعدة التثبيت المحمولة Eee Pad خاصتك (اختياري)

منصة Eee Pad المتنقلة يتم شراؤها بصورة منفصلة.

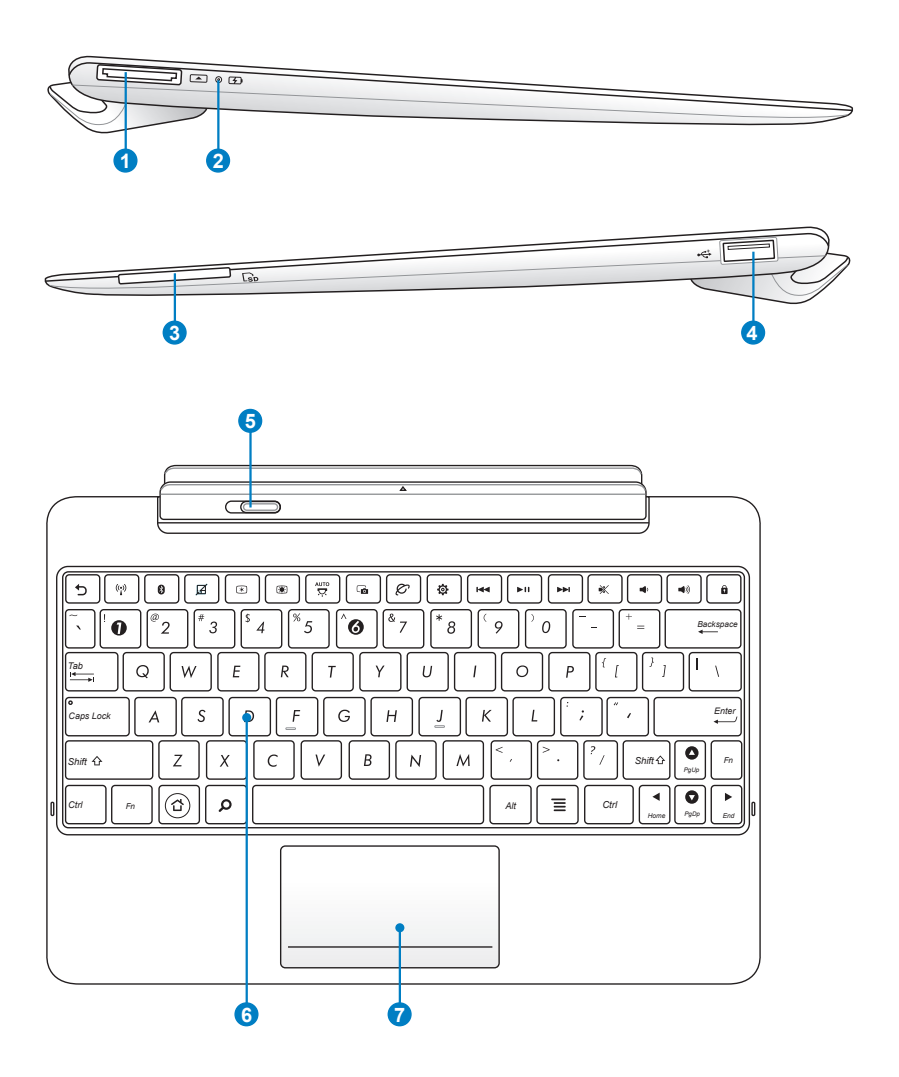

#### 1 موصل قاعدة التثبيت

- أدخل محول الطاقة داخل هذا المنفذ لتزويد جهاز Eee Pad بالطاقة وشحن وحدة البطارية الداخلية. استخدم دائمًا محول التيار الكهربي المرفق، لتجنب تعرض الجهاز ووحدة البطارية للتلف.
- صل موصل قاعدة التثبيت بكبل USB بجهاز Eee Pad ونظام آخر (كمبيوتر محمول أو كمبيوتر مكتبي) لنقل البيانات.
  - 2 مؤشر شحن البطارية (ثنائي اللون) معتم: شاحن الطاقة غير موصل في قاعدة التثبيت المحمولة أخضر عند التشغيل: مستوى البطارية يصل إلى %100 برتقالي عند التشغيل: قاعدة التثبيت المحمولة في حالة شحن البطارية.
  - 3 فتحة بطاقة الذاكرة تحتوى قاعدة التثبيت المحمولة لجهاز Eee Pad على قارئ بطاقة ذاكرة مضمن عالي السرعة يستطيع بسهولة القراءة من والكتابة على الكثير من بطاقات الذاكرة الرقمية
    - Other Action (2.0) 
       Other Action (2.0) 
       Other Action (2.0) 
       Other Action (2.0) 
       Other Action (2.0) 
       Other Action (2.0) 
       Other Action (2.0) 
       Other Action (2.0) 
       Other Action (2.0) 
       Other Action (2.0) 
       Other Action (2.0) 
       Other Action (2.0) 
       Other Action (2.0) 
       Other Action (2.0) 
       Other Action (2.0) 
       Other Action (2.0) 
       Other Action (2.0) 
       Other Action (2.0) 
       Other Action (2.0) 
       Other Action (2.0) 
       Other Action (2.0) 
       Other Action (2.0) 
       Other Action (2.0) 
       Other Action (2.0) 
       Other Action (2.0) 
       Other Action (2.0) 
       Other Action (2.0) 
       Other Action (2.0) 
       Other Action (2.0) 
       Other Action (2.0) 
       Other Action (2.0) 
       Other Action (2.0) 
       Other Action (2.0) 
       Other Action (2.0) 
       Other Action (2.0) 
       Other Action (2.0) 
       Other Action (2.0) 
       Other Action (2.0) 
       Other Action (2.0) 
       Other Action (2.0) 
       Other Action (2.0) 
       Other Action (2.0) 
       Other Action (2.0) 
       Other Action (2.0) 
       Other Action (2.0) 
       Other Action (2.0) 
       Other Action (2.0) 
       Other Action (2.0) 
       Other Action (2.0) 
       Other Action (2.0) 
       Other Action (2.0) 
       Other Action (2.0) 
       Other Action (2.0) 
       Other Action (2.0) 
       Other Action (2.0) 
       Other Action (2.0) 
       Other Action (2.0) 
       Other Action (2.0) 
       Other Action (2.0) 
       Other Action (2.0) 
       Other Action (2.0) 
       Other Action (2.0) 
       Other Action (2.0) 
       Other Action (2.0) 
       Other Action (2.0) 
       Other Action (2.0) 
       Other Action (2.0) 
       Other Action (2.0) 
       Other Action (2.0) 
       Other Action (2.0) 
       Other Action (2.0) 
       Other Action (2.0) 
       Other Action (2.0) 
       Other Action (2.0) 
       Other Action (2.0) 
       Other Action (2.0) 
       Other Action (2.0) 
       Other Action (2.0) 
       Other Action (2.0) 
       Other Action (2.0) 
       Other Action (2.0) 
       Other Action (2.0) 
       Other Action (2.0) 
       Other Action (2.0) 
       Other Action (2.0)
    - مزلاج ( قفل ) قاعدة التثبيت المحمولة حرك مزلاج (قفل) قاعدة التثبيت المحمولة باتجاه اليسار لتحرير جهاز Eee Pad من قاعدة التثبيت المحمولة.
      - الوحة مفاتيح توفر لوحة المفاتيح مدى مريح عند الضغط عليها (العمق الذي يمكن الضغط على المفاتيح خلاله) بالإضافة إلى مسندين لكلا اليدين.

₹A

تختلف لوحة المفاتيح من بلد لأخر .

7 لوحة اللمس والأزرار

يمكن استخدام منطقة اللوحة اللمسية المحددة أدناه لمحاكاة زري الماوس الأيسر والأيمن.

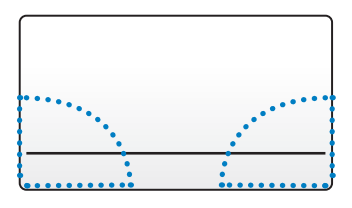

## وظائف لوحة المفاتيح الخاصة

فيما يلي تعريف لمفاتيح التشغيل السريع في لوحة مفاتيح منصة Eee Pad المتنقلة. بعض الأوامر قد تشتمل على وظائف مستقلة والبعض الآخر يجب جمعه مع المفتاح الوظيفي <Fn>.

K

مواقع مفاتيح التشغيل السريعة على مفاتيح الوظائف ربما تتنوع اعتمادًا على الطر از لكن يجب أن تظل الوظائف هي نفسها. اتبع الرموز عندما لا تتوافق مواقع مفاتيح التشغيل السريع مع الدليل.

| للعودة إلى الصفحة السابقة.                                                | C     |
|---------------------------------------------------------------------------|-------|
| للتبديل بين تشغيل أو إيقاف تشغيل شبكة الاتصال المحلية اللاسلكية الداخلية. | ((*)) |
| للتبديل بين تشغيل أو إيقاف تشغيل Bluetooth الداخلي.                       | 8     |
| للتبديل بين تشغيل أو إيقاف تشغيل لوحة اللمس.                              | Ø     |
| لزيادة سطوع الشاشة                                                        | *     |
| لخفض سطوع الشاشة                                                          | ۲     |
| للتبديل بين تشغيل أو إيقاف تشغيل مستشعر الضوء المحيط                      | AUTO  |

| لالتقاط صورة سطح المكتب.                                                                                                    |                        |
|----------------------------------------------------------------------------------------------------|------------------------|
| لبدء مستعرض الويب.                                                                                                    | Ø                      |
| لفتح شاشةالإعدادات (Settings).                                                                                                    | ٥                      |
| للعودة إلى المسار السابق عند تشغيل الموسيقي.                                                                                                    |                        |
| لبدء تشغيل الموسيقى من قائمة التشغيل الخاصة بك. لاستئناف تشغيل الموسيقى<br>الحالية أو إيقافها مؤقتًا.                                                                                                    | ► II                   |
| للتقديم السريع أو تخطي المسار التالي أثناء تشغيل الموسيقي.                                                                                                    |                        |
| لكتم صوت مكبر الصوت.                                                                                                    | *                      |
| لخفض مستوى صوت مكبر الصوت.                                                                                                    | •                      |
| لزيادة مستوى صوت مكبر الصوت.                                                                                                    |                        |
| لقفل Eee Pad وتحويله إلى وضع السكون.                                                                                                    | â                      |
| PgOp<br>Home<br>→ PgOp<br>→ End<br>→ Come<br>→ Come<br>→ C | Fn Fn                  |
| ى مفتّاح <fn> و على مفاتيح الأسهم للتمرير إلى اعلى او إلى اسف أو للنمرير إلى .<br/>تندات ونهايتها.</fn>                                                                                                    | اضىغط عا<br>بداية المس |

تثبيت Eee Pad

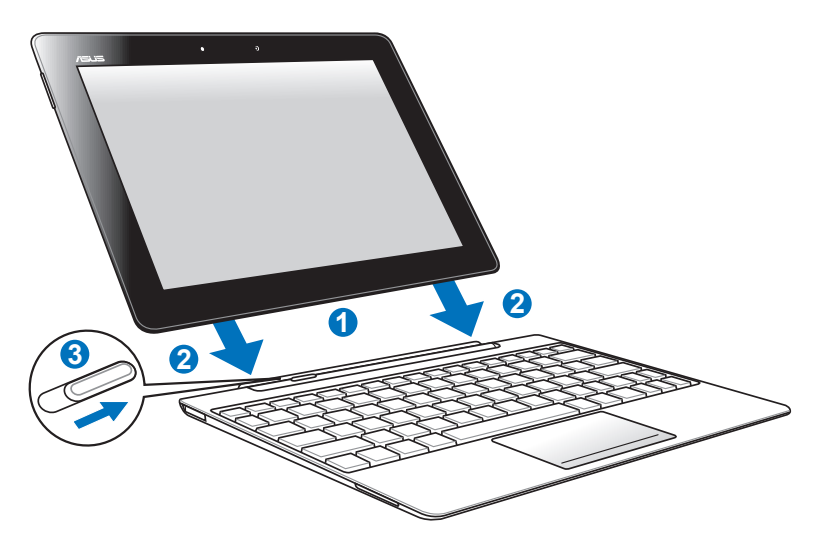

- . فم بمحاذاة جهاز Eee Pad مع قاعدة التثبيت المحمولة
- أحكم إدخال Eee Pad في القاعدة حتى يثبت في مكانه ويصبح Eee Pad ثابنًا بشكل سليم.
  - ۳. تأكد من أن مز لاج القفل يتحرك إلى اليمين بالكامل

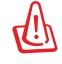

تجنب إلتقاط أو حمل Eee Pad بمفرده عندما يكون مثبتاً في قاعدة التثبيت المحمولة. لذا ينصح دائماً بحمل المجموعة بالكامل من أسفل قاعدة التثبيت.

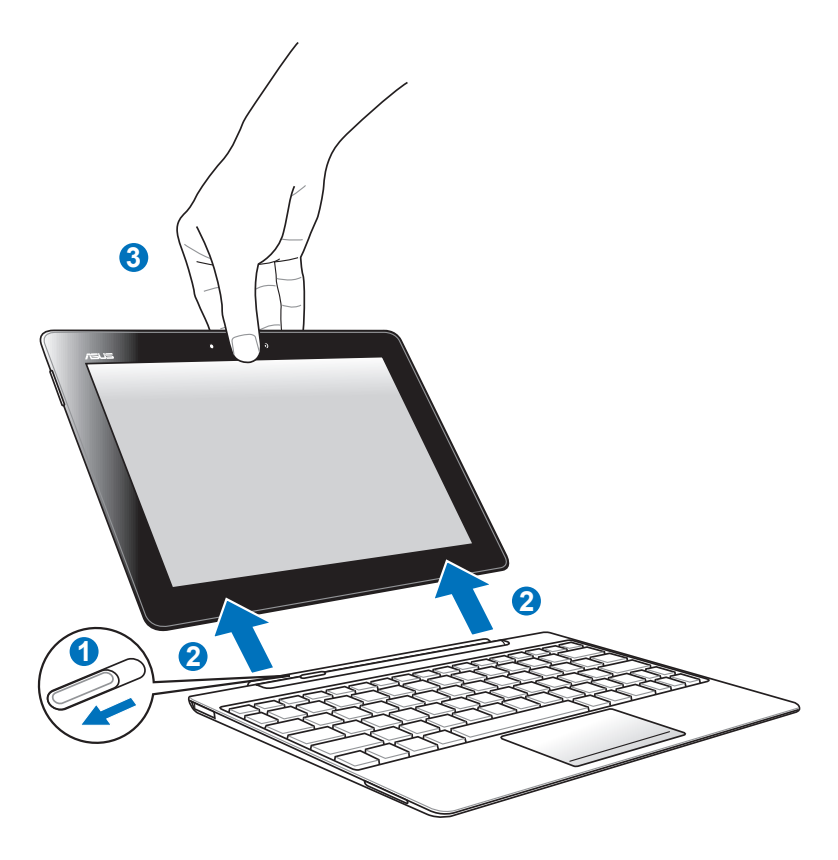

- ۱۰ استخدم يدأ واحدة لتحريك مز لاج القفل إلى اليسار لتحرير Eee Pad وتثبيت المنصة المتنقلة.
  - . ٢ استخدم اليد الأخرى لفك Eee Pad من المنصة المتنقلة.

## شحن جهاز Eee Pad وهو مثبت في قاعدة التثبيت

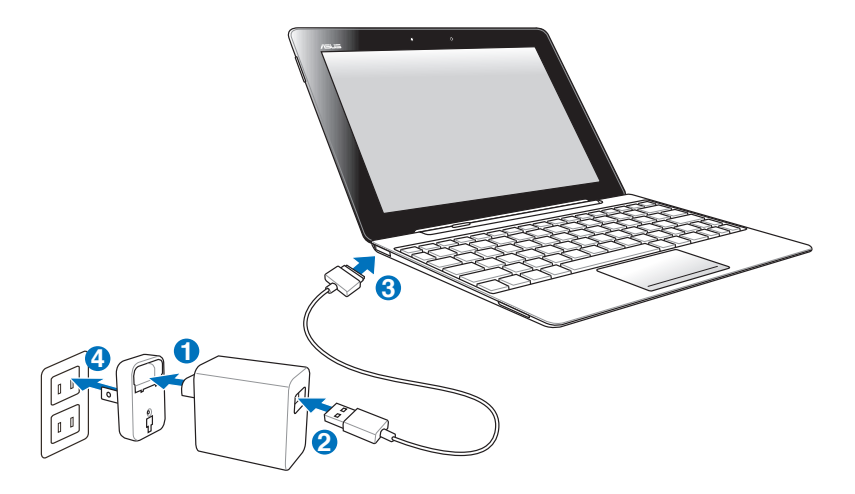

- استخدم فقط محول الطاقة المرفق مع الجهاز. فقد يؤدي استخدام محول طاقة مختلف إلى إتلاف الجهاز.
  - يبلغ معدل الفولطية الداخل بين مأخذ التيار الكهربي بالحائط وهذا المهايئ ١٠٠
     فولت -٢٧٠ فولت من التيار المتردد، بينما تبلغ فولطية مخرج هذا المهايئ ١٥
     فولت و ١٦. أمبير.
- لإطالة عمر البطارية، اشحنها على نحو كامل لمدة تصل إلى ٨ ساعات عند استخدام جهاز Eee Pad لأول مرة وفي كل مرة تنفد فيها طاقة البطارية تمامًا.
  - لا يمكن شحن Eee Pad من خلال USB عندما يكون متصلاً بالمنصة المتنقلة.

أساسيات

## إلغاء قفل Eee pad

انقر واسحب قفل الدائرة لإلغاء قفل Eee pad.

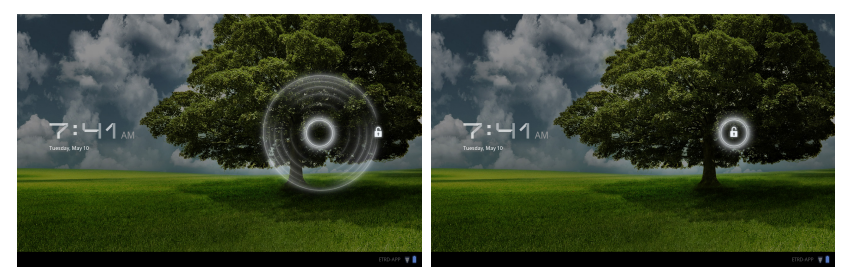

الشاشية الرئيسية

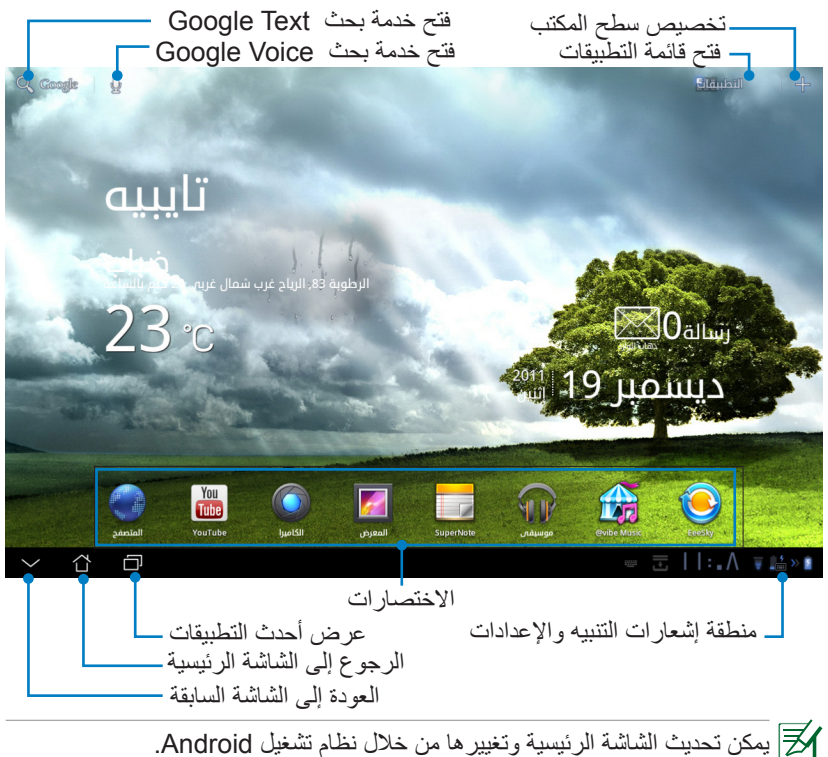

## مشىغل ASUS

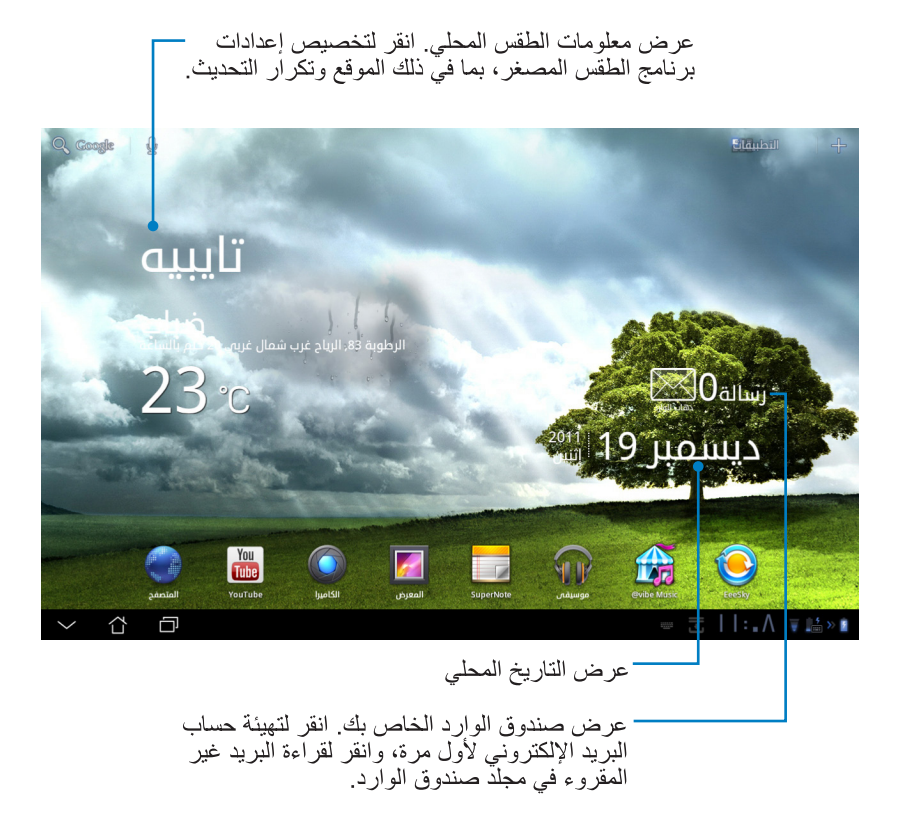

## طرق عرض الشاشة

تدورُ الشاشةُ حولٌ نفسها عند مسك الجهاز اللوحي أفقيا ورأسيا والعكس. لتمكين أو تعطيل خاصية التدوير التلقائي للشاشة انتقل إلى settings (إعدادات) > Screen (الشاشة) لظبط التهيئة.

العرض الأفقى

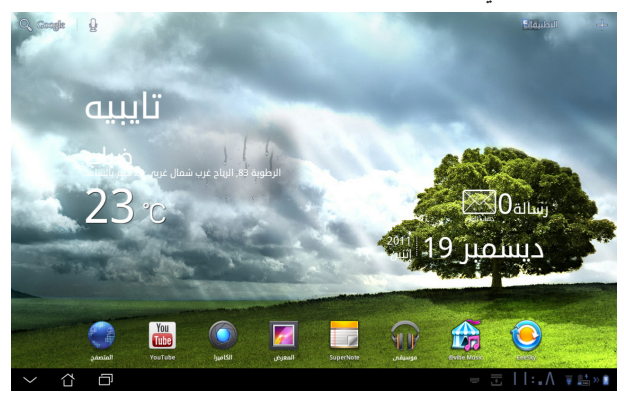

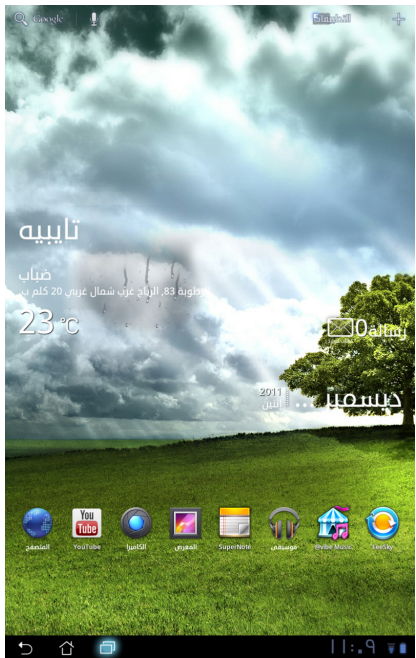

العرض الرأسى

دلیل ASUS Eee Pad

## التحكم في لوحة اللمس

### النقر مرة واحدة • النقر مرة واحدة على لوحة اللمس تتيح لك اختيار العنصر المطلوب أو تنشيط أحد التطبيقات.

- النقر مرة واحدة على مدير الملفات يتيح لك فتح أو تحديد، copy
   (نسخ) أو cut (قص)، أو Delete (حذف) أو إعادة تسمية الملفات المطلوبة.
   الضغط مع الاستمرار
- الضغط الطويل مع الاستمر ار على التطبيق يتيح لك سحب وإفلات هذا التطبيق أو عمل اختصار له على شاشة رئيسية أخرى.
- الضغط الطويل مع الاستمرار على Recent Apps Key (مفتاح التطبيقات الأخيرة)
   يتيح لك التقاط صور الشاشة (لتمكين لقطة الشاشة، انتقل إلى Settings (إعدادات) >
   ASUS Customized Setting (إعداد ASUS مخصص)
  - الضغط الطويل مع الاستمرار على أي ملف في المعرض يتيح لك الدخول إلى وضع الاختيار.

#### ضم الإصبعين

أغلق بإصبعيك أو افتحهما على الصورة الموجودة في المعرض أو الخرائط أو Places (الأماكن) للتكبير أو التصغير.

#### القلب

استخدم إصبع واحد لقلب الشاشات الرئيسية للأمام وللخلف، وبين الصور الموجودة في المعرض او الصفحات الموجودة في MyLibrary (مكتبتي) و SuperNote (تطبيق SuperNote).

#### إدخال النص وإدراجه وتحديده ونسخه

في حالة عدم إرساء Eee pad، تظهر لوحة المفاتيح عند النقر على Google text Search (محرك البحث النصي من Google) في الزاوية العلوية اليسرى. قم بإدخال عنوان ويب في شريط عنوان مستعرض الويب أو استخدم معالج الكلمات لتحرير المستندات.

| 9      | A     |        |       |   |     |   |   |     |   |   | × |   | Þ |     |       |     |                  |             |                |            |     |   |     |   |   |   |   |   |     | ۳, |
|--------|-------|--------|-------|---|-----|---|---|-----|---|---|---|---|---|-----|-------|-----|------------------|-------------|----------------|------------|-----|---|-----|---|---|---|---|---|-----|----|
|        | ama   | zon    |       |   |     |   |   |     |   |   |   |   |   |     | 슯     |     | ASUS<br>http://w | TeK (       | iomp<br>us.cor | uter<br>1/ | Inc |   |     |   |   |   |   |   |     |    |
|        | appl  | e      |       |   |     |   |   |     |   |   |   |   |   |     |       |     | Amaz<br>http://v | on<br>ww.ar |                |            |     |   |     |   |   |   |   |   |     |    |
|        | ask.  | fm     |       |   |     |   |   |     |   |   |   |   |   |     |       |     | Amaz             | on K        | indle          |            |     |   |     |   |   |   |   |   |     |    |
|        | arab  | seed   |       |   |     |   |   |     |   |   |   |   |   |     |       |     | App L            | ocke        | łr             |            |     |   |     |   |   |   |   |   |     |    |
|        | aljaz | teera  |       |   |     |   |   |     |   |   |   |   |   |     |       |     |                  |             |                |            |     |   |     |   |   |   |   |   |     |    |
|        | adot  | be fla | sh pl |   |     |   |   |     |   |   |   |   |   |     |       |     |                  |             |                |            |     |   |     |   |   |   |   |   |     |    |
| Tat    |       |        | q     |   | w   |   |   | e   |   |   | r |   | t |     |       |     | у                |             |                |            |     |   |     | 0 |   |   | p |   | ×   |    |
| ?12    |       |        |       | a |     | s |   |     | d |   |   | f |   | g   | 5     |     | h                |             |                | j          |     | ŀ | ¢   |   | I |   |   | + |     |    |
|        | 쇼     |        |       |   | z   |   | x |     |   | c | I | ٧ | , |     | b     |     |                  | n           |                | n          | n   |   | ,   | I |   |   | ? | 4 | 2   |    |
| G      | •     |        |       |   | :-) | I | / | . @ |   |   |   |   |   | Enj | glish | (U) | S)               |             |                |            |     |   | • ` |   | • | - |   |   |     |    |
| $\sim$ |       | 샵      |       | ٦ |     |   |   |     |   |   |   |   |   |     |       |     |                  |             |                |            |     |   |     |   |   |   | 8 | : | - 7 | 8  |

دليل ASUS Eee Pad

بعد الكتابة في Google Text Search انقر على هذا النص الذي أدخلته للتو ومن ثم تظهر نقطة الإدراج، حرك النقطة إلى المكان الذي تريده بالسحب أو بالنقر مباشرة على هذا المكان وأدخل الحرف أو الكلمة التي تريدها.

|                          |     | 100 - 1          |                                   |
|--------------------------|-----|------------------|-----------------------------------|
| ASUS                     |     | ۾ نحديد انحل     | مساردہ 🗢 بحب 🖓 سے 🔳 مص            |
|                          |     |                  | =                                 |
| asus                     | ĸ   | ASUSTek Computer | Inc.                              |
| asus <b>driver</b>       |     |                  |                                   |
| asus eee pad transformer |     |                  |                                   |
| asus support             |     |                  |                                   |
| asus laptop              |     |                  |                                   |
| Tab <b>q W e</b>         | r t | y u              | i o p 📾                           |
| 2123 a s d               | f ; | gh j             | k I ←                             |
| 쇼 z x c                  | v   | b n n            | n , <sup>1</sup> , <sup>2</sup> 🛆 |
| © ⇒) / <sup>©</sup>      | Er  | glish (US)       |                                   |
| × û 🗇                    |     |                  | -   :                             |

انقر نقرا مزدوجا أو انقر مع الاستمرار على النص لقص أو نسخ النص المحدد. يمكنك نقل علامة تبويب التحديد لتوسيع أو تقليل نطاق النص المحدد.

| کم X           | تحديد النص  |        |     |   |     |         | الكل    | لا تحديد               | ک قص | ې نسخ | مشارکة 🛹 بحت    |
|----------------|-------------|--------|-----|---|-----|---------|---------|------------------------|------|-------|-----------------|
| C. ASUS        |             |        |     |   | × ) |         |         |                        |      |       | =,              |
| asus 🗅         |             |        |     |   |     | ~ 5     | ASUSTek | Computer I<br>sus.com/ | inc. |       |                 |
| asus dr        | iver        |        |     |   |     |         |         |                        |      |       |                 |
| asus ee        | e pad trans | former |     |   |     |         |         |                        |      |       |                 |
| asus <b>su</b> | pport       |        |     |   |     |         |         |                        |      |       |                 |
|                | ptop        |        |     |   |     |         |         |                        |      |       |                 |
| Tab            | q           | w      | е   |   | r   | t       | у       | u                      | i    | 0     | p •⊠            |
|                | а           |        | s   | d | f   | g       | h       | j                      | k    | 1     | ļ               |
|                |             | z      | x   | с | v   | b       | n       | m                      | ı ,  | ' ·   | ² <u></u>       |
| ۲              |             | :)     | / * |   |     | English | (US)    |                        |      | • *   |                 |
| ~ í            | 1 🗇         |        |     |   |     |         |         |                        |      |       | -     :     🐺 🗎 |

انقر أو انقر مع الاستمرار النص المطلوب على صفحة الويب وسيظهر شريط أدوات في الأعلى. يمكنك النسخ أو المشاركة أو الحديد أو البحث على الويب.

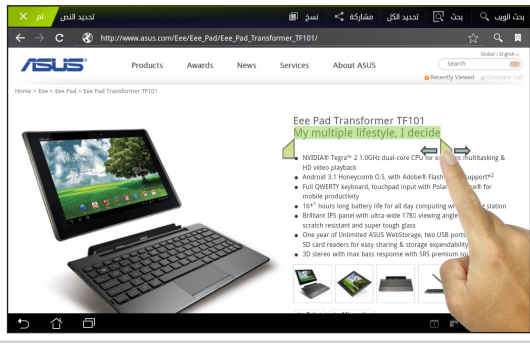

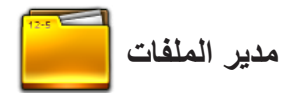

يتيح لك مدير الملفات تحديد مكان بياناتك وإدارتها سواء في جهاز التخزين الداخلي أو أجهزة التخزين الخارجية بسهولة. للو صول إلى الذاكرة الداخلية

- انقر فوق اختصار Apps menu (قائمة التطبيقات) في الزاوية العلوية اليمني.
  - ٢- انقر فوق مدير الملفات للوصول إلى My Storage (مخزوني).

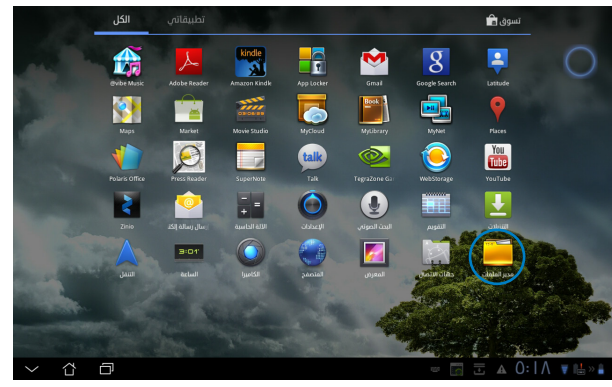

- ٣- تظهر وحدة التخزين الداخلية على مسار (/sdcard) وأي وحدة تخزين خارجية متصلة بالجهاز تظهر على مسار (/Removable/ (قرص قابل للإزالة)) على اللوحة اليسرى. حدد المصدر بالنقر عليه لعرض المضمون.
- ٤- انقر على أيقونة المجلد Return (رجوع) للرجوع إلى الدليل الجذر للمجلد My Storage
   د مغزوني).

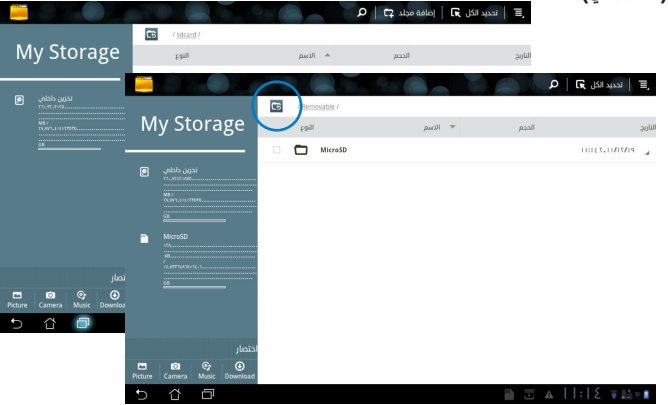

للوصول إلى جهاز التخزين الخارجي مباشرة

- انقر فوق رمز USB أو بطاقة SD من أسفل الزاوية اليمني.
  - ٢- انقر فوق أيقونة المجلد في مربع التنبيه المنبثق.

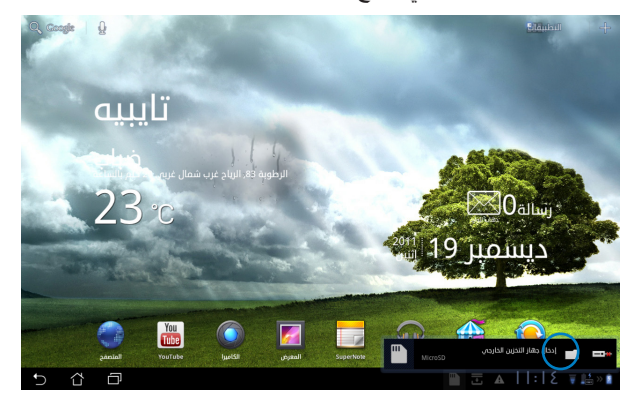

-٣ يتم عرض محتوى جهاز التخزين الخارجي.

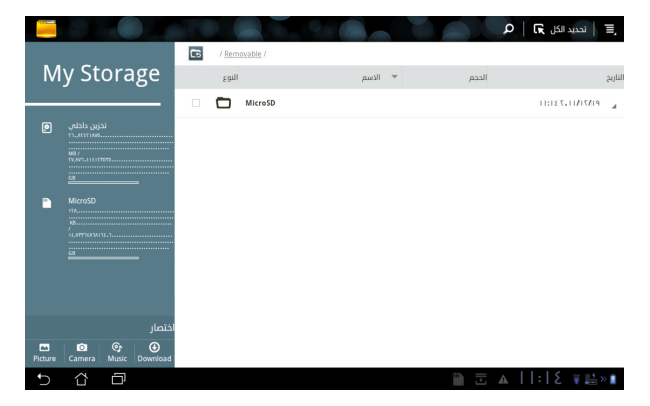

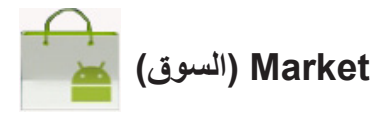

تمتع بالوصول إلى جميع أنواع الترفيه والأدوات من خلال Android Market مع حساب Google الخاص بك. قم بإعداد حسابك لأول مرة ويمكنك الوصول فيما بعد إلى السوق فى أي وقت تريدة.

- ١- انقر فوق أيقونة Market
   (السوق) في قائمة Apps
   (قائمة التطبيقات).
- ٢- يتعين عليك إضافة حساب
   إلى Eee Pad للمتابعة. انقر فوق
   نعم للمتابعه.

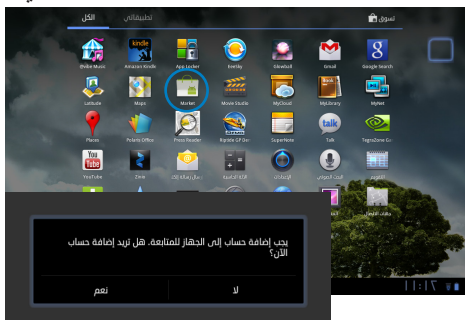

- ٣- قم بإدخال البريد الإلكترونى وكلمة المرور من أجل تسجيل الدخول إذا كان لديك حساب بالفعل. إن لم يكن لديك حساب, فانقر فوق Create account إنشاء حساب) لإنشاء حساب الخاص بك.
  - ٤- بعد تسجل الدخول, يمكنك
     تنزيل التطبيقات وتثبتها من
     Android Market

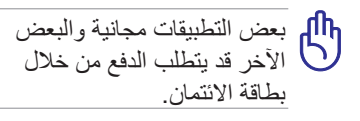

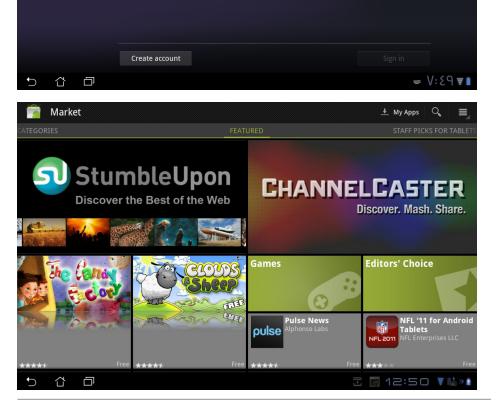

لا يمكنك استعادة التطبيقات التي تم حذفها, لكن يمكنك تسجيل الدخول بنفس الهوية وتنزيلها مرة أخرى.

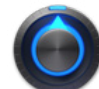

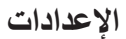

نتيح لك شاشة الإعدادات تهيئة بعض إعدادات Eee Pad، وذلك يشمل اللاسلكى والشبكات والصوت وعرض على الشاشة والموقع والأمان والتطبيقات والحسابات والمزامنة والخصوصية وذاكرة التخزين واللغة والإدخال وإمكانية الدخول إعدادات ASUS المخصصة والتاريخ والوقت انقر فوق علامات التبويب الموجودة على اليسار لتبديل الشاشات والقيام بإجراءات التهيئة. هناك طريقتان للدخول إلى شاشة الإعدادات.

من قائمة التطبيقات

- ١- انقر فوق اختصار Apps menu (قائمة التطبيقات) في الزاوية العلوية اليمني.
  - ٢- انقر فوق الإعدادات لعرض قائمة الإعدادات.

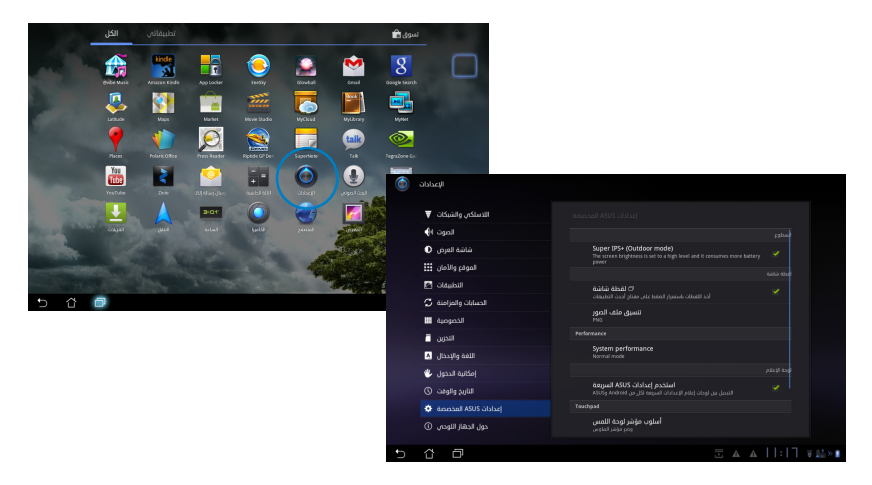

من ASUS Quick Setting السريعة): (إعدادات ASUS السريعة):

انقر فوق منطقة التنبيه الموجودة في أسفل الزاوية اليمني. ومن ثم تنبثق لوحة Quick Setting (الإعدادات السريعة) في الجهة اليمني.

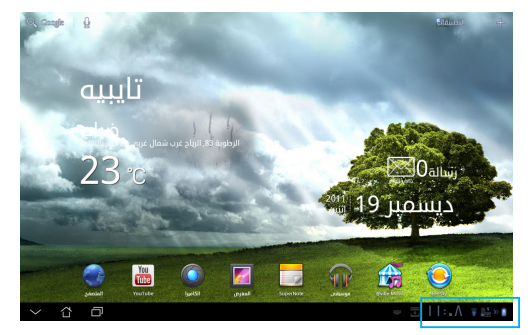

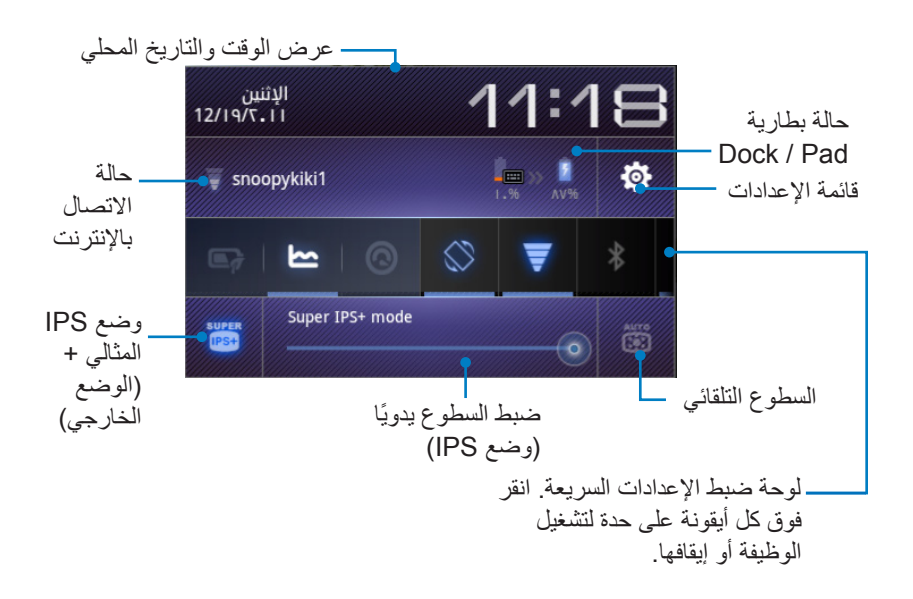

لوحة ضبط إعدادات ASUS السريعة

انقر فوق أيقونات البرامج كل على حدة لتمكين الوظيفة أو تعطيلها.

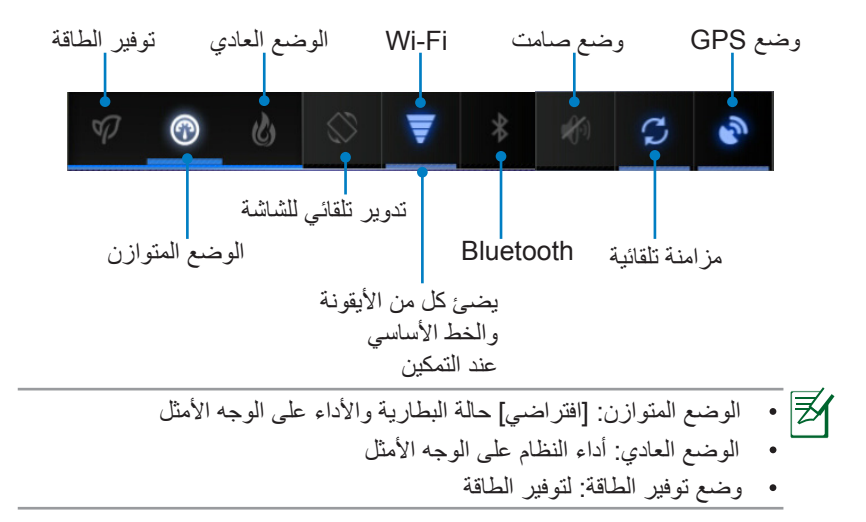

#### لوحات الإعلام

تظهر لوحات الإعلام في الإعدادات السريعة للإخطار عن تلميحات التحديثات في التطبيقات، ورسانل البريد الإلكتروني الواردة وحالة البرامج.

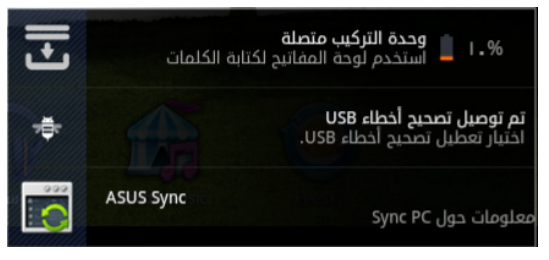

يمكن تمكين أو تعطيل ASUS QUICK SETTING (إعدادات ASUS السريعة) على الوضع المبسط من خلال SETTINGs (إعدادات)> ASUS Secutomized SETTING (لوحة الإعلام). (إعدادات ASUS مخصصة)>Notifization Panel (لوحة الإعلام).

### إدارة الطاقة

## بطارية ASUS

تبين عناصر واجهة المستخدم ذات الخصائص حالات بطارية جهاز Eee pad وحالة إرساء لوحة المفاتيح بالنسبة المئوية واللون. كلما كانت البطارية أقوى كانت درجة السطوع أكبر.

- انقر فوق علامة (+) في الزاوية العلوية اليمنى من الشاشة الرئيسية للدخول إلى برامج
   الجهاز اللوحي.
  - ٢- انقر فوق عناصر واجهة الاستخدام لعرض قائمة عناصر واجهة المستخدم.
- حدد Battery ASUS (بطارية ASUS). ومن ثم يظهر مربع بطارية ASUS على الشاشة الرئيسية.

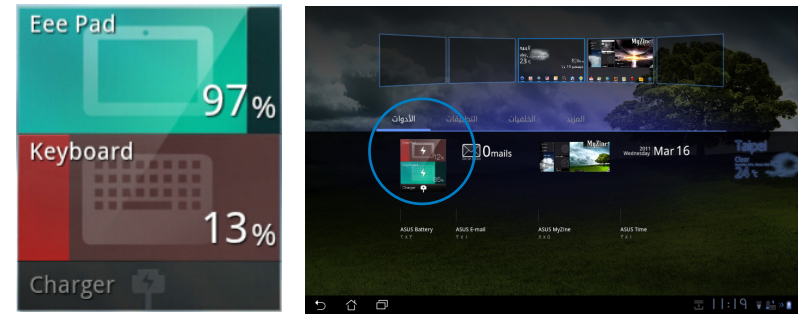

٤- تبين إعدادات ASUS السريعة ولوحة الإعلان كذلك الحالة التي تكون عليها البطارية. تظهر حالة بطارية جهاز ASUS والقاعدة الخارجية كل على حدة. عندما تكون البطارية منخفضة تتحول أيقونة البطارية من اللون الأزرق إلى اللون الأحمر ويصاحبها ظهور علامة التعجب. وتصدر أيضا إشارة للتنبيه بأن حالة البطارية منخفضة.

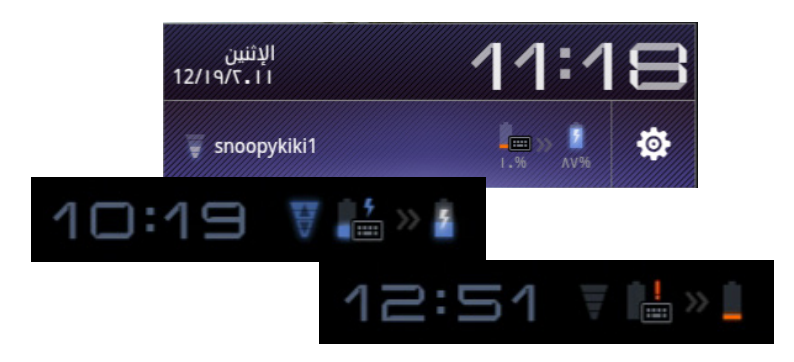

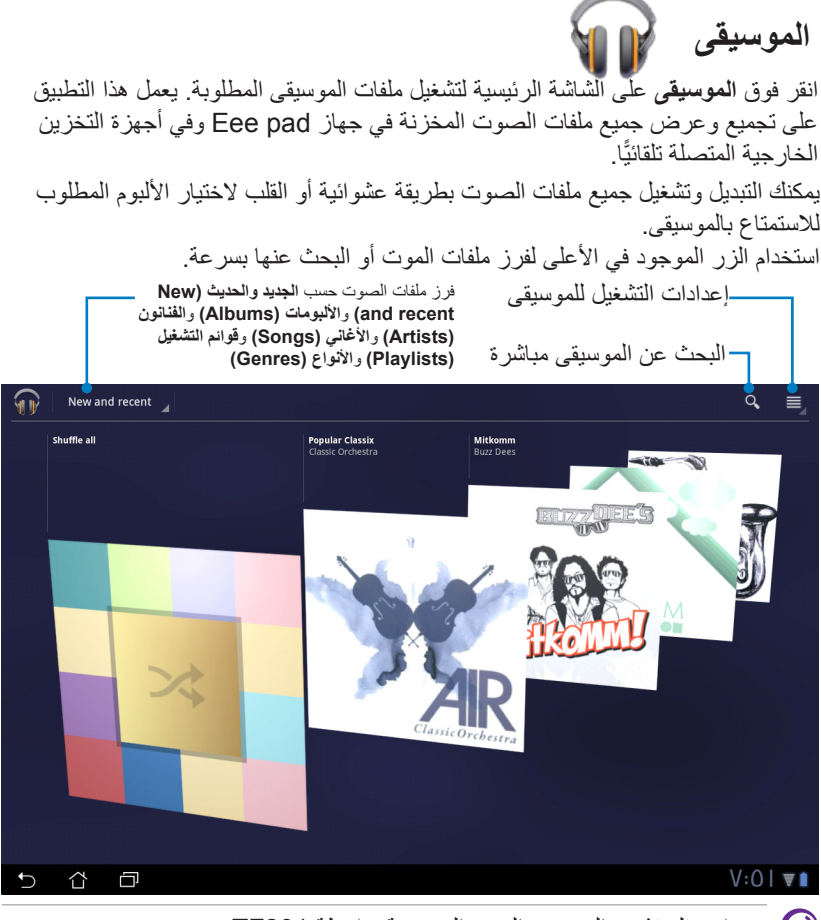

برامج فك تشفير الصوت والفيديو المدعومة بواسطة TF201:

ديكوتر برنامج فك تشفير الصوت: HE-AACv2 ، HE-AACv1 (AAC+) ، AAC LC/LTP (محسن HE-AACv3 ، AAC+) ، AAC+ (محسن AAC+) (محسن WAV a-law/ ، Vorbis ، PCM/WAVE ، MIDI ، FLAC برنامج فك تشفير الفيديو: WMA ، WMA 10 ، mu-law، WAV linear PCM وفقدان بيانات، WMA 10 ، mu-law، WAV linear PCM ونكودر برنامج فك تشفير الصوت: AMR-WB , AMR-NB , AAC LC/LTP برنامج فك تشفير الفيديو: AMR-WB , AMR-NB , AAC LC/LTP

دلیل ASUS Eee Pad

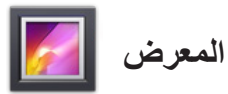

انقر فوق **عارض الصور** على الشاشة الرئيسية لاستعراض ملفات الصوت والصورة المطلوبة.

يقوم هذا التطبيق تلقائيا بجمع كل ملفات الصور والفيديو المخزنة في Eee pad وعرضها.

يمكنك تشغيل جميع ملفات الصوت في عرض الشرائح أو انقر لتحديد ملفات الصور أو الفيديو المطلوبة.

استخدام الزر الموجود في الأعلى لتصنيف الملفات حسب الألبوم أو الوقت أو الموقع أو العلامات أو الحجم. يمكنك أن تختار عرض ملفات الصور فقط أو ملفات الفيديو فقط أو نوعى الملفات.

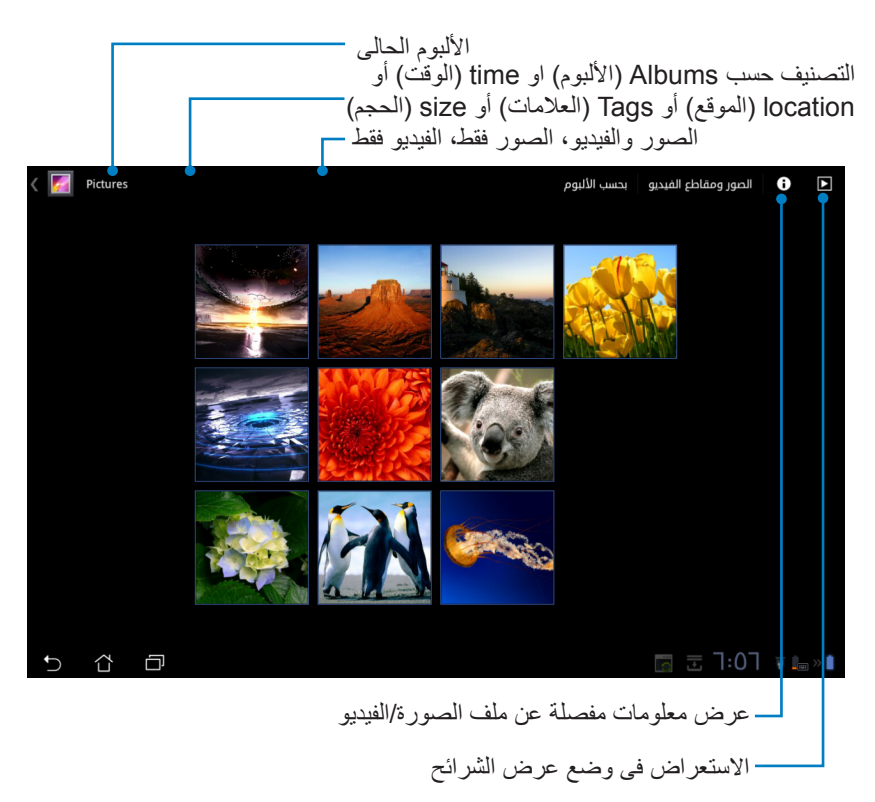

## مشاركة الألبومات وحذفها

انقر مع الاستمرار فوق أحد الألبومات المطلوبة من المعرض إلى أن يظهر شريط الأدوات الموجود في الأعلى. يمكنك حذف الألبومات المحددة أو تحميلها أو مشاركتها على الإنترنت.

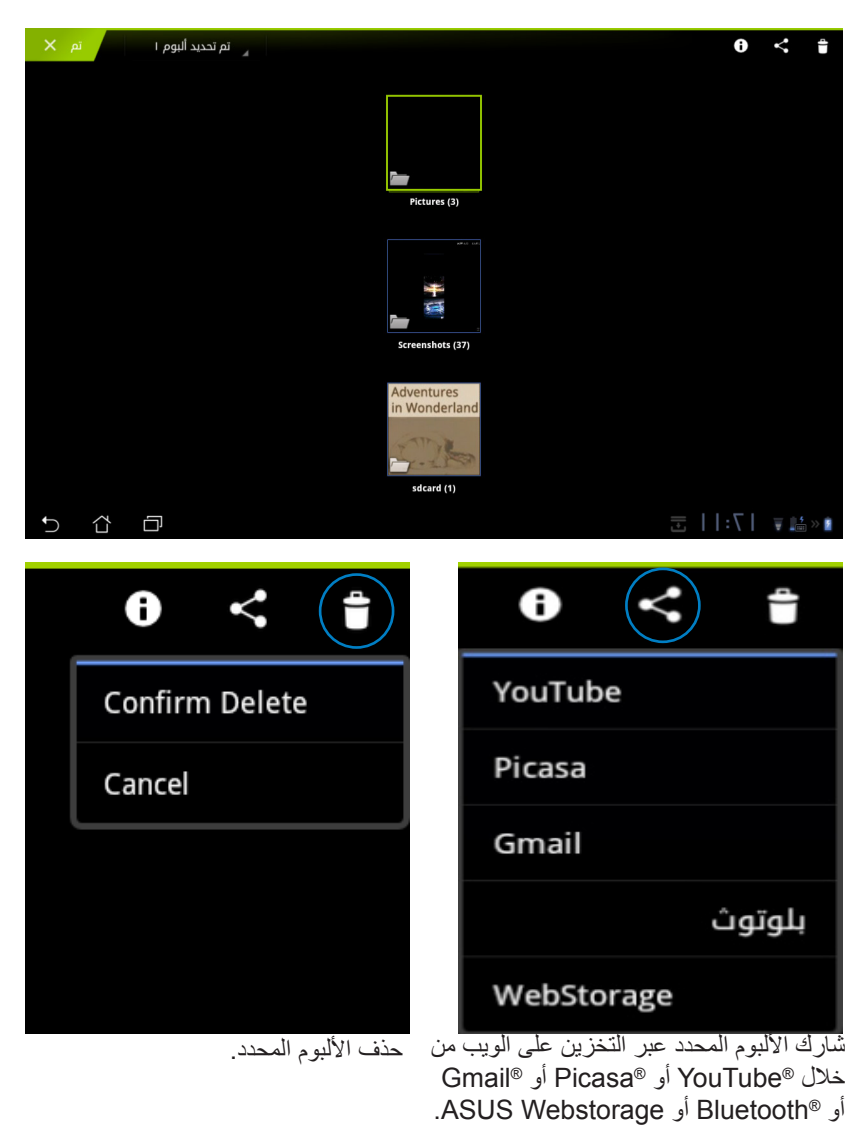

**مشاركة الصور وحذفها وتحريرها** انقر فوق الصورة المطلوبة في المعرض واستخدم شريط الأدوات من أعلى الزاوية اليمنى لمشاركة الصورة المحددة أو حذفها أو تحريرها.

– شريط الأدو ات

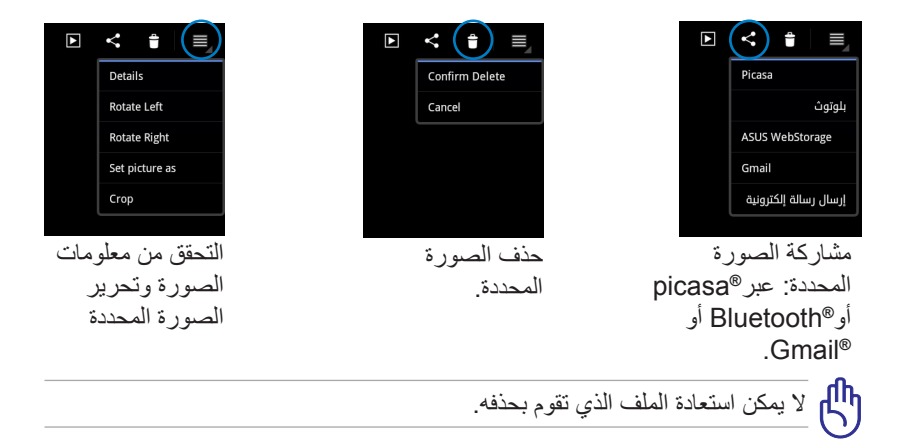

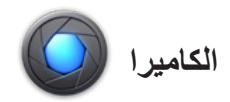

انقر فوق **الكاميرا** من قائمة التطبيقات لالتقاط الصور أو لتسجيل الفيديو. يمكنك استخدام الكاميرا الأمامية أو الكاميرا الخلفية لالتقاط الصور أو لتسجيل الفيديو. سيتم حفظ ملفات الصور وملفات الفيديو فى **المعرض** تلقائيا

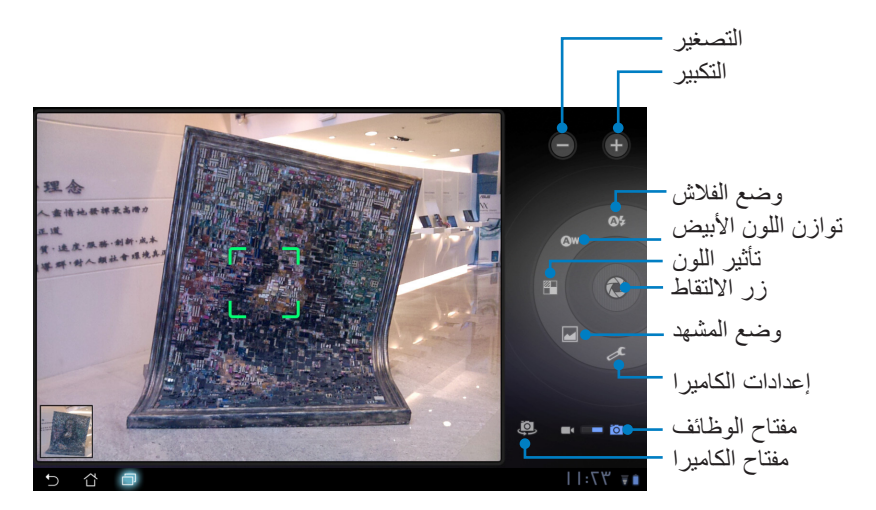

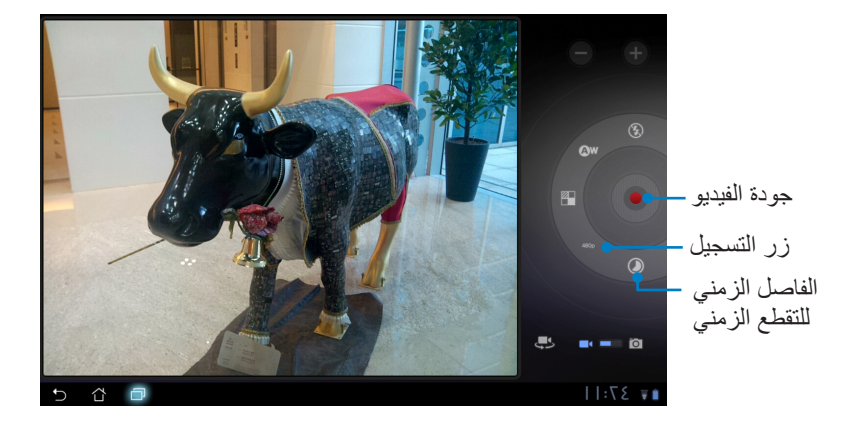

البريد

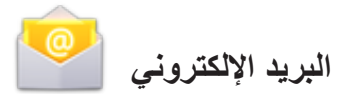

نتيح لك رسانل البريد الإلكتروني إضافة العديد من حسابات البريد الإلكتروني والاستعراض بطريقة سهلة وإدارة وسائل البريد الإلكتروني.

لإعداد حساب بريد إلكتروني

 ا- انقر فوق أيقونة البريد الإلكتروني في Apps قائمة التطبيقات. أدخل عنوان البريد الإلكتروني و كلمة المرور ثم انقر فوق التالي.

> ۲- يرجى الانتظار حتى يقوم
>  Eee pad بمراجعة إعدادات خادم البريد الصادر تلقائيًا.

۲- قم بتهيئة خيارات الحساب وانقر فوق التالي.

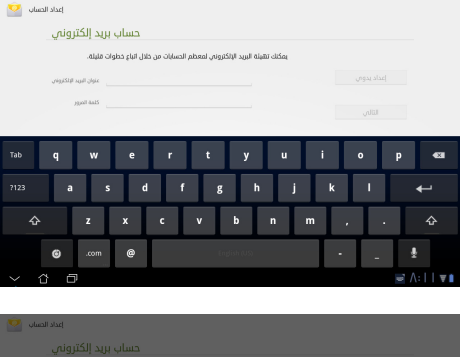

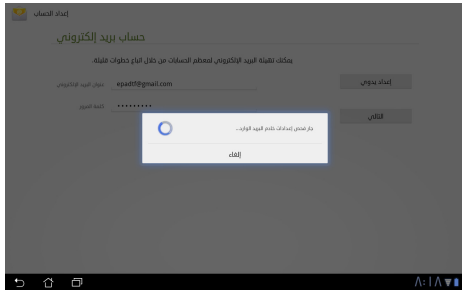

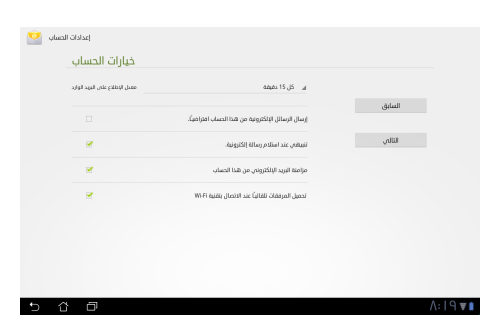

٤- قم بتسمية الحساب وأدخل الاسم المفضل الذي يتم عرضه في الرسائل الصادرة. انقر فوق التالي لتجيل الدخول إلى صندوق وارد البريد الإلكترونيي مباشرة.

| د الحساب 🎴 | اسر<br>التابية فيتع | ، سالة الكت | اىك، ەستصلك | نهً اعداد جس         |             |     |           |              |
|------------|---------------------|-------------|-------------|----------------------|-------------|-----|-----------|--------------|
|            | , I                 | ,,,         |             | الدساب (ادتياوير)    | لنطية تلبط  |     |           | له في<br>۱۳۳ |
|            |                     |             |             | ( tro, Newly, Redep) | ilitio pust |     |           | لمالي        |
|            |                     |             |             |                      |             |     |           | رد           |
| Tab        | q W                 | E           | R T         | · Y                  | U           | I O | P exa     |              |
|            | А                   | S D         | F           | GН                   | L           | K L | +-        |              |
| +          | z                   | х           | c v         | в                    | N M         |     | •         |              |
|            | <b>()</b>           | · / *       |             | English (US)         |             |     | · •       |              |
| ~ 🌣        | Ð                   |             |             |                      |             |     | ₹ ۲۳:۲۳ 🗐 |              |

S

اعدادات الحساب

 $\sim$ 

لإضافة حسابات بريد إلكتروني

- ا- انقر فوق البريد الإلكتروني وقم بتسجيل الدخول إلى البريد الإلكتروني الذي قمت بإعداده مسبقا.
  - ۲- انقر فوق زر
     إعدادات الحساب
     الموجود أعلى الزاوية اليمني.
    - ۲- يتم عرض جميع تفضيلات هذا الحساب انقر فوق إضافة حساب من أعلى الزاوية اليمنى لإضافة حساب آخر.

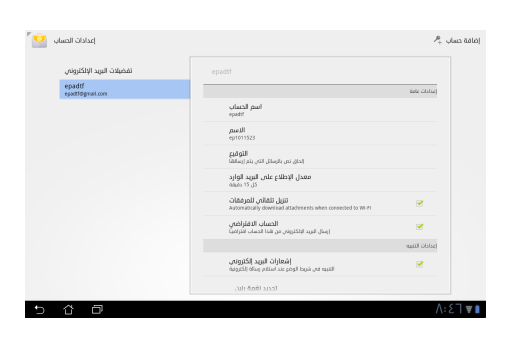

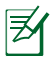

يمكنك تضمين جميع حسابات البريد الإلكتروني الخاصة بك من Email (البريد الإلكتروني).

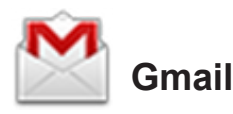

يتيح لك Gmail (البريد الإلكتروني من Google) الوصول إلى حساب Gmail الخاص بك، وأستلام وسائل البريد الإلكتروني وكتابتها.

لإعداد حساب بريد Gmail

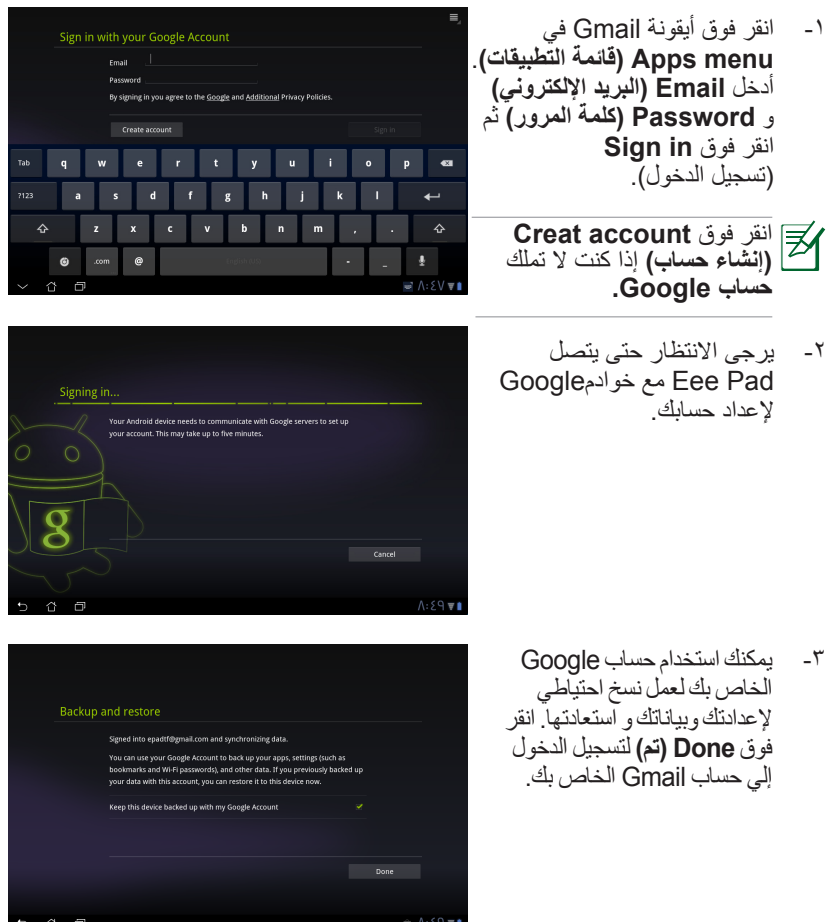

إذا كنت تملك العديد من حسابات البريد الإلكتروني بالإضافة إلي حساب Gmail، فاستخدم Email (ا**لبريد الإلكتروني)** لادخار الوقت والوصول إلي جميع حسابات البريد الإلكتروني في نفس الوقت.

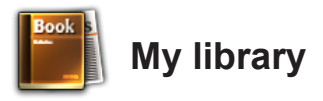

My library عبارة عن واجهة شاملة لمجموعات الكتب الخاصة بك .يمكنك إنشاء مجموعة مختلفة من أرفف الكتب لأنواع مختلفة. كما يتم وضع الكتب الإلكترونية التي قمت بشرائها من ناشرين مختلفين في الأرفف أيضا.

قم بتسجيل الدخول إلي @Vibe لتنزيل المزيد من الكتب الإلكترونية.

- 🚺 تدعم My library الكتب الإلكترونية بتنسيق ePub و PDF و TXT.
- بعض المحتويات التي نتم معاينتها قد تحتاج إلى مشغل®Adobe Flash من Android Market لفتحها. قم بتنزيل مشغل®Adobe Flash قبل استخدام MyLibary.

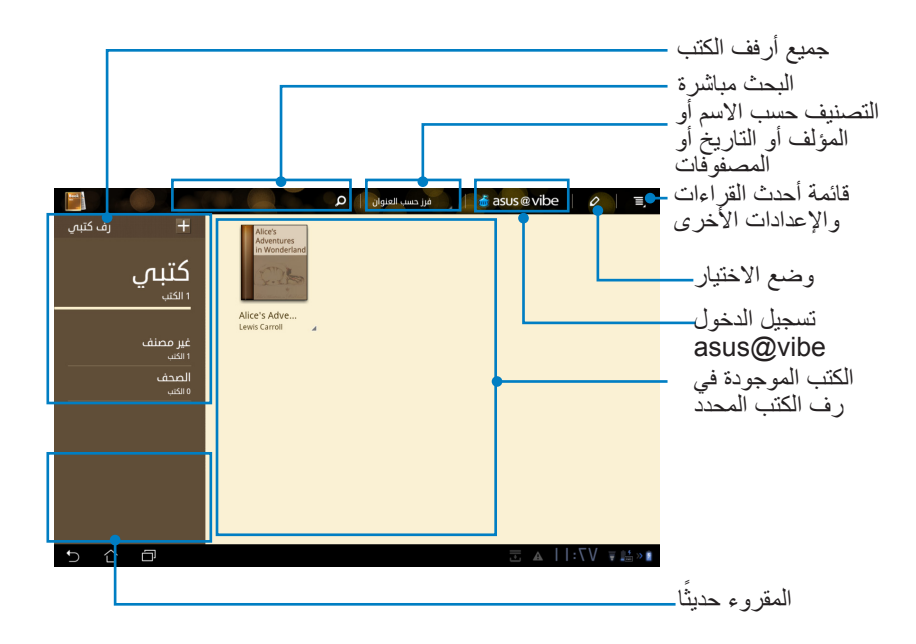

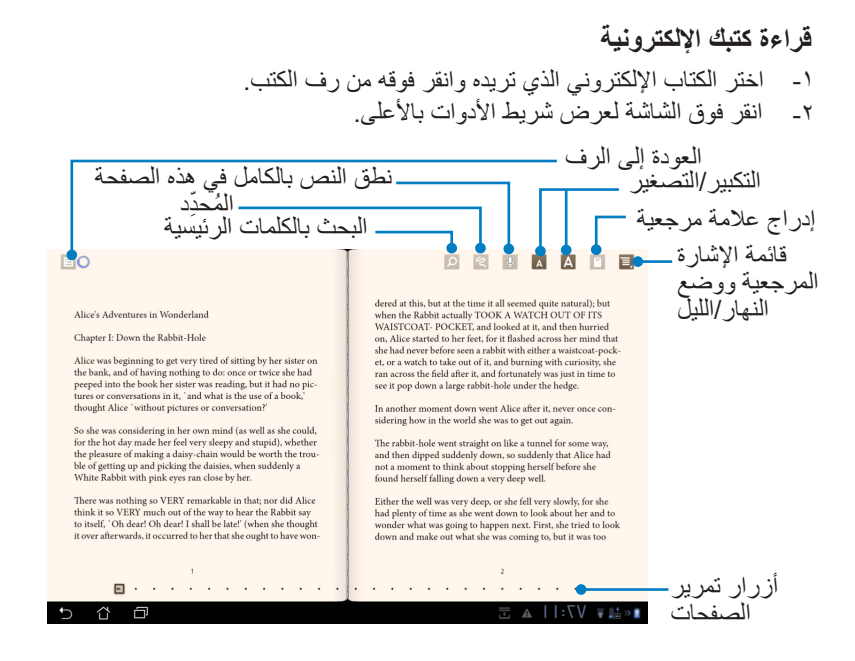

- ١- يبدأ نظام تشغيل Android بتحميل المصادر الضرورية وتثبيتها إذا كنت ترغب في استخدام وظيفة النطق الألي للنصوص.
  - ٢- انقر فوق قائمة الإشارة المرجعية واختر الصفحة المحددة لعرض أيقونات الإشارة المرجعية في الزاوية العلوية اليمني من الشاشة.
- ٣- قم بقلب الصفحات كأنك تقرأ كتاب حقيقي أو انتقل بين الصفحات من خلال أزرار التمرير أسفل الصفحة.

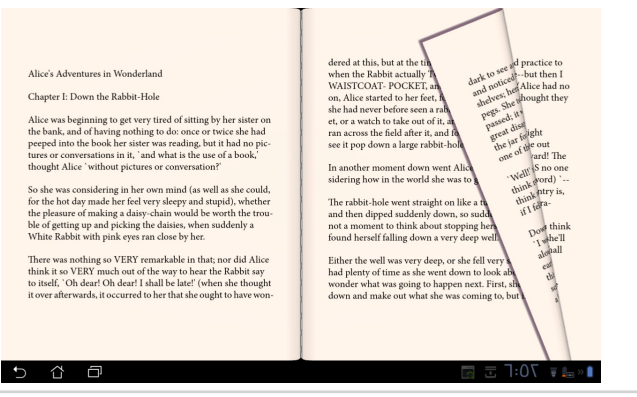

#### وضع الملاحظات على كتبك الإلكترونية ١ قم بالضغط الطويل مع الاستمرار على الكلمة أو الجملة المطلوبة حتى تظهر قائمة الأدوات والتعريف بالقاموس.

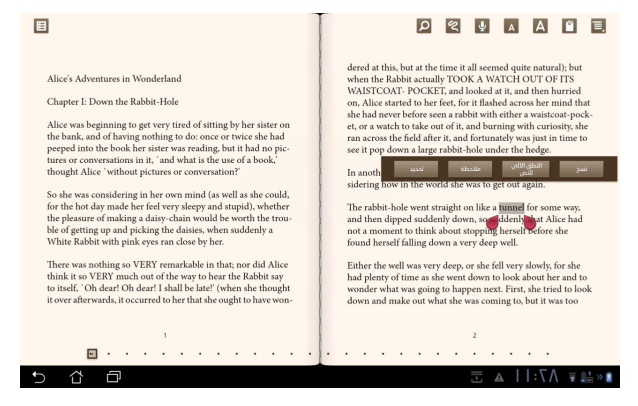

- ٢- يمكنك تمييز الكلمة المحددة باستخدام أداة تحديد أو إضافة ملاحظة أو نطق النص المحدد أو نسخ الكلمة ببساطة.
  - ٣- نقل علامة تبويت الاختبار لمدة المنطقة المحددة إلى جملة أو عبارة بالكامل عند الحاجة.

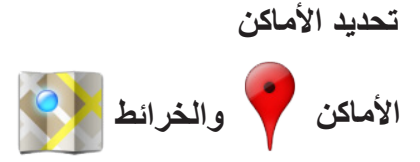

#### أماكن Google

يقوم لك تطبيق المواقع معلومات الأماكن الجذابة الموجودة بالقرب منك وذلك يشمل المطاعم والمقاهي ومحطات الغاز، إلخ.

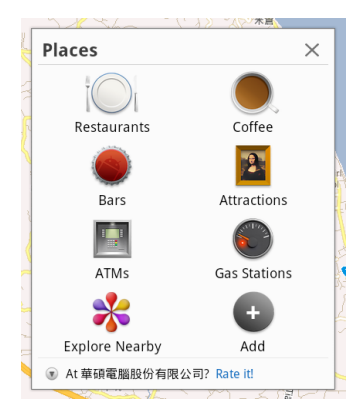

#### خرائط Google

يساعدك تطبيق الخرائط على تحديد مكانك. استخدم شريط الأدوات الموجودة في الأعلى للحصول على الاتجاهات أو إنشاء الخرائط الخاصة بك.

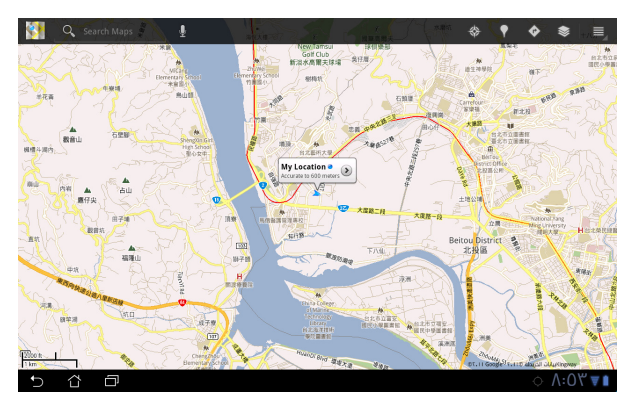

المستندات

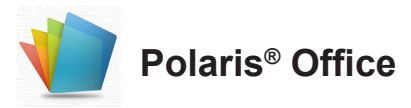

Polaris® Office هو برنامج مكتبي يدعم المستندات وجداول البيانات والعروض التقديمية.

للبدء في امتخدام Polaris<sup>®</sup> Office

- انقر فوق التطبيقات من أعلى الزاوية اليمى
  - ۲- انقر فوق Polaris<sup>®</sup> Office

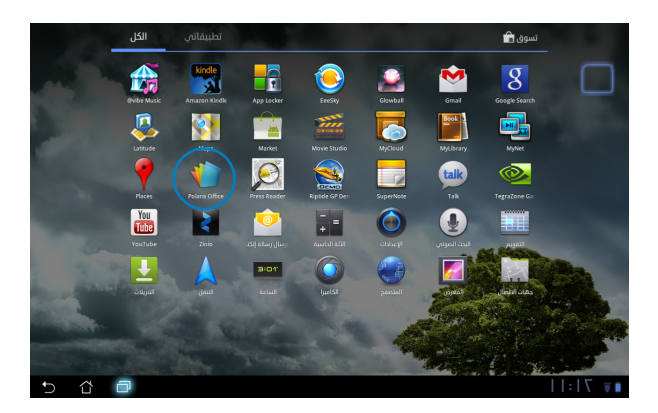

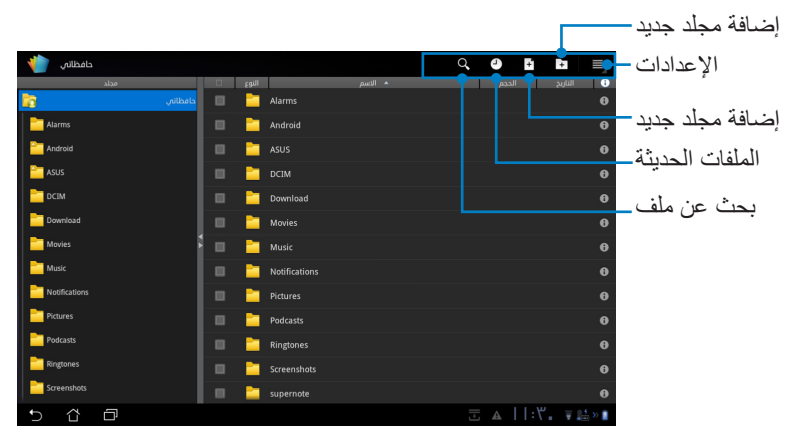

٢- انقر فوق مجلداتي في الزاوية العلوية اليسرى وحدد الملف المطلوب.

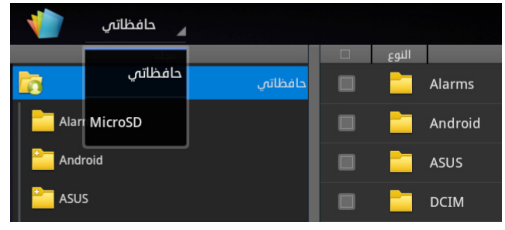

## إضافة ملفات جديدة

لإضافة ملفات جديدة انقر فوق ملف جديد في الزاوية العلوية اليمني. انقر فوق المستند لبدء تشغيل معالج الكلمات لتحرير المستندات. انقر فوق جدول البيانات لبدء تشغيل جدول البيانات وإجراء عمليات الحساب وإدارة المعلومات. انقر فوق العرض التقديمي لبدء تشغيل التطبيق وإنشاء العروض التقديمية ومشاركتها.

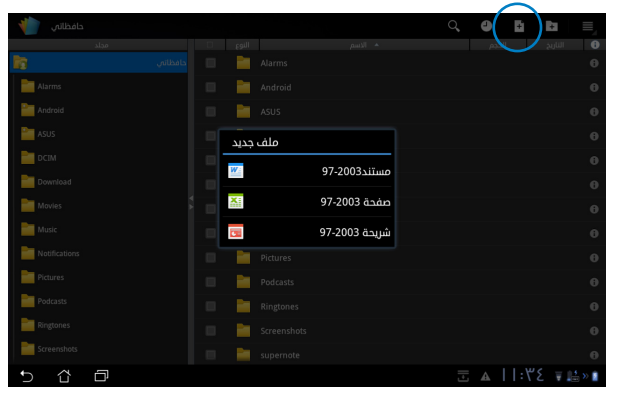

Z

۱- يدعم برنامج Polaris<sup>®</sup> Office 3.0 أنواع الملفات التالية:

.doc/ .docx: Microsoft Word•

xls/ .xlsx. :Microsoft Excel•

.ppt/ .pptx :Microsoft Powerpoint•

- .pdf :Adobe Acrobat•
  - النصوص: txt.
- الصور: bmp/ .jpg/ .jpeg/ .png/ .gif/ .wbpm. /jpg/ .jpg/.

٢- يقوم برنامج Odfice 3.0 "Polaris بحفظ الملفات بتنسيقات xls/ .xls/ .ppt. فقط.

#### الملفات الحديثة

انقر فوق الملفات الحديثة من أعلى الزاوية اليمنى للوصول بسرعة إلى الملفات التي قمت بتحريرها سريعًا. انقر فوق مسح الملفات الحديثة لمسح قائمة الملفات المستخدمة حديثًا.

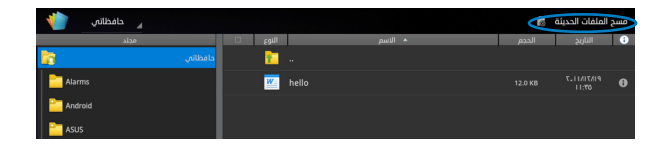

#### إضافة حسابات

يسمح لك بتحرير ملفاتك باستخدام Polaris<sup>®</sup> Office من حسابات أخرى، وذلك يشمل مستندات Google و Google

- انقر فوق زر الإعدادات من أعلى الزاوية اليمنى وحدد إضافة حساب.
  - ۲- اختر الخدمة التي تريد إضافتها.
- ٣- الخل حساب البريد الإلكتروني وكلمة المرور وانقر فوق OK (موافق) لإضافة الحساب.

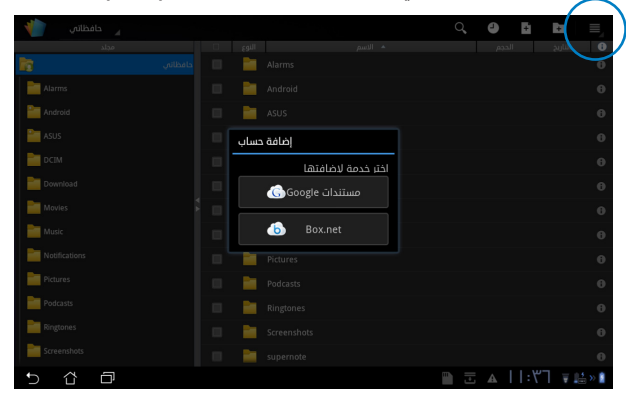

## تهيئة الإعدادات

انقر فوق زر الإعدادات مز أعلى الزاوية اليمني وحدد الإعدادات يسمح لك بتهيئة إعدادات قائمة الملفات والإمدادات العامة

| الاعدادات 👘 |                       |                         |             |               |          |
|-------------|-----------------------|-------------------------|-------------|---------------|----------|
| ů.          | إعدادات قائمة الملفان |                         |             |               |          |
|             | الإعدادات العامة      | إنشاء ملف نسخة احتياطية |             |               |          |
|             |                       | عرض امتدادات الملفات    |             |               |          |
|             |                       |                         | بات الحديثة | مسح الملذ     |          |
|             |                       |                         |             |               |          |
|             |                       |                         |             |               |          |
|             |                       |                         |             |               |          |
|             |                       |                         |             |               |          |
|             |                       |                         |             |               |          |
| 5 습 🗗       |                       |                         |             | I:₩V <b>¥</b> | 5<br>*** |

### المشاركة

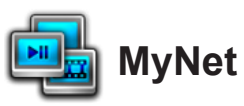

**MyNet (شبكتي)** تشغيل ملفات الصوت وعرض ملفات الصور من أو إلى الكمبيوتر الشخصي أو DLNA TV أو مكبرات صوت DLNA. يمكنك تشغيل الموسيقي أو مشاهدة الفيديو أو عرض الصور المخزنة في Eee Pad على الكمبيوتر الشخصي أو العكس.

- دمن اتصال Eee Pad وكمبيوتر شخصي آخر بنفس نقطة الوصول اللاسلكية.
- ٢- قم بالنقر فوق وتمكين السماح بالتحكم عن بعد في المشغل و السماح للأجهزة بتشغيل الوسائط تلقائيًا من برنامج مشغل الوسائط Windows Media Player في الكمبيوتر الشخصي. (انتقل إلى "خيارات المزيد من التدفق..." للتهيئة، إذا لزم الأمر)

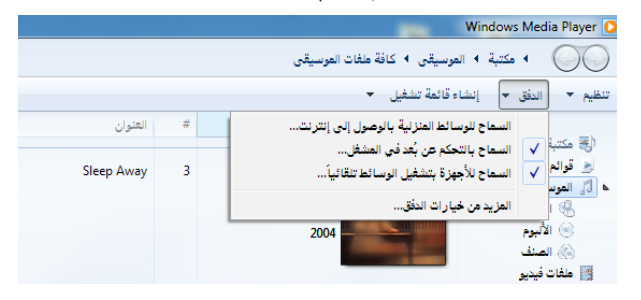

٣- حدد من قائمة Server (الخادم) الجهاز المصدر في اللوحة اليسرى لعرض المحتويات.

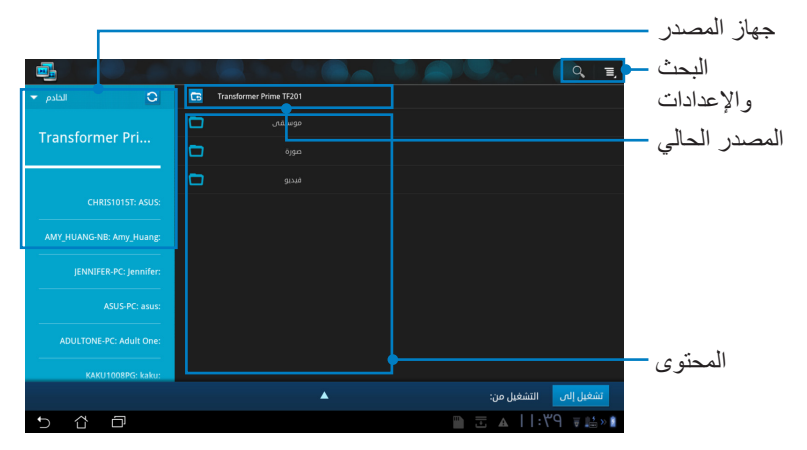

 ٤- حدد الملف وانقر فوق شغل على في الزاوية السفلية اليمنى لبدء التشغيل على الجهاز المستهدف.

|                                                                        |            |                     | 980            |                    |                      | a de    | Q, I,      |
|------------------------------------------------------------------------|------------|---------------------|----------------|--------------------|----------------------|---------|------------|
| 🗢 الخادم 🗢                                                             | 6          | Transformer Prime T | موسیقہی / F201 |                    |                      |         |            |
| Transformer Dui                                                        |            | -                   |                | Fine Music, Vol. 1 | Richard Stoltzm      |         | ۲          |
| Transformer Pri                                                        |            | <b>2</b>            |                |                    |                      |         |            |
|                                                                        |            |                     |                |                    |                      |         |            |
| ADULTONE-PC: Adult One:                                                |            |                     |                |                    |                      |         |            |
| ASUS-PC: asus:                                                         |            |                     |                |                    |                      |         |            |
| AMY_HUANG-NB: Amy_Huang:                                               |            |                     |                |                    |                      |         |            |
| IENNIFER-PC: lennifer:                                                 |            |                     |                |                    |                      |         |            |
| Maid with the Flaxen Hair<br>Fine Music, Vol. 1 / Richard Stoltzman/Sl | ovak Radio | Symphony Orchestra  | •              | Transform          | , من: er Prime TF201 | التشغيل | تشغيل إلى  |
|                                                                        |            | H44                 | п              | •••                |                      |         |            |
| •                                                                      |            |                     |                |                    |                      |         |            |
| 5 8 8                                                                  |            |                     |                | Þ                  | 🛛 🕸 🗉 🗛              | 17:5    | 79 🛛 🖶 » 🗎 |

 و أحدث فقط.
 و يعمل Microsoft Media Plaaye 11 أو أحدث فقط.
 يجب توصيل الأجهزة، بما في ذلك الكمبيوتر الشخصي أو DLAN TV أو مكبرات الصوت DLNA، بنفس نقطة الوصول اللاسلكية عند التوصيل عبر MyNet، وإلا فلن يعمل DLNA. وبالتالي، لن يعمل MyNet عند التوصيل عبر شبكة 3G.
 يجمب تعيين موقع الشبكة للأجهزة المتصلة إلى Home network (الشبكة الرئيسية).

| لمه من وإلى | ذا الملف وتنزي | وسائط تحميل ہ | على ملف ال | مع الاستمرار | يتيح الضبغط الطويل |
|-------------|----------------|---------------|------------|--------------|--------------------|
|             |                |               |            |              | الأجهزة المتصلة.   |

|                          |        |  |              |           | Q, E,            | •               | 20       |
|--------------------------|--------|--|--------------|-----------|------------------|-----------------|----------|
| C الخادم 🔻               |        |  |              |           |                  |                 |          |
| Transformer Dri          |        |  |              |           |                  |                 |          |
| Transformer Pri          |        |  |              |           |                  |                 |          |
|                          |        |  |              |           |                  |                 |          |
| JENNIFER-PC: Jennifer:   |        |  |              |           |                  |                 |          |
| ASUS-PC: asus:           | Upload |  |              |           |                  |                 |          |
| ADULTONE-PC: Adult One:  |        |  |              |           | -1.4             |                 | 11 *     |
| CHRIS1015T: ASUS:        |        |  |              |           | بعثته            | جنفار المراد لا | ىخدىد ال |
| AMY_HUANG-NB: Amy_Huang: |        |  | JENNIFER-PC: | Jennifer: |                  |                 |          |
| KAKU1008PG: kaku:        |        |  | ASUS-PC: asu | s:        |                  |                 |          |
|                          |        |  |              |           | سيخين إنان       |                 |          |
| 5 슈 교                    |        |  |              | ۳:7 ا 🎞   | <u>ا</u> « 🚛 🗐 ک |                 |          |

ويمكن أيضًا تحديد الملف من قائمة التشغيل. تتيح قائمة التشغيل مساحة مشتركة للأجهزة المتصلة لمشاركة الملفات. انقر فوق علامة (+) لإنشاء قوائم جديدة.

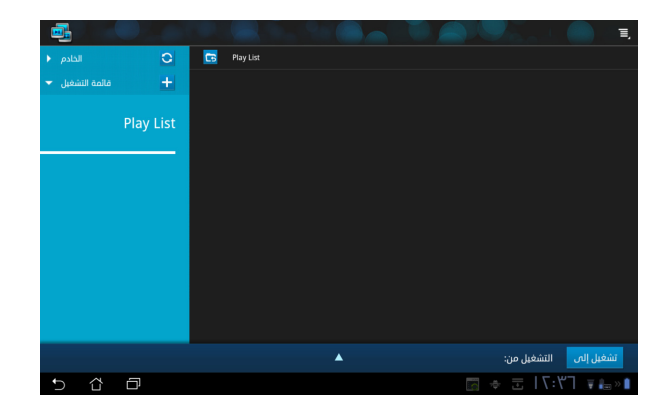

لتمكين خادم الوسائط الرقمية، انقر فوق الإعدادات في الزاوية العلوية اليمنى ثم ضع علامة في
 إعدادات خادم الوسائط الرقمية للسماح للأجهزة المتصلة بالدخول على ملفات الوسائط بجهاز Eee
 Pad الخاص بك. يمكن أيضًا تحديد مكان الملف الذي ترغب في مشاركته.

| 🗢 الخادم 👻           | G Transformer Prime TF201                                 |                      |             |
|----------------------|-----------------------------------------------------------|----------------------|-------------|
|                      | موسیقیں 💼                                                 |                      |             |
| Transformer Pri      | مەنە                                                      |                      |             |
| الإعدادات 🧾 🤇        |                                                           |                      |             |
| خادم الوسائط الرقمية |                                                           |                      |             |
|                      |                                                           |                      |             |
|                      | <b>خادم الوسائط الرقمية</b><br>تعطيل خادم الوسائط الرقمية |                      |             |
|                      |                                                           |                      |             |
|                      | موسبقى                                                    |                      |             |
|                      | صورة                                                      |                      |             |
|                      | فيديو                                                     |                      |             |
|                      |                                                           |                      | تشغبا ، الم |
|                      | <b>المجلد المشترك</b><br>نغيبر المجلد المشترك             |                      |             |
|                      | اسم العرض<br>Transformer Prime TF201                      |                      |             |
|                      |                                                           |                      |             |
|                      |                                                           |                      |             |
|                      |                                                           | 🛛 👳 🗄   T:Y  🗉 🖶 » 🚺 |             |

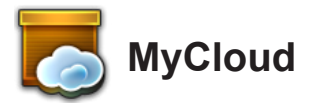

يتألف MyCloud من MyContent و My Desktop و My Desktop. و هو حل شامل للوصول إلى المحتوى الحسابي والحصول عليه. لاستخدام MyCloud

- ١- انقر فوق MyCloud (سحابتي) في Apps Menu (قائمة التطبيقات).
  - ۲- انقر فوق Next (التالي) للمتابعة.

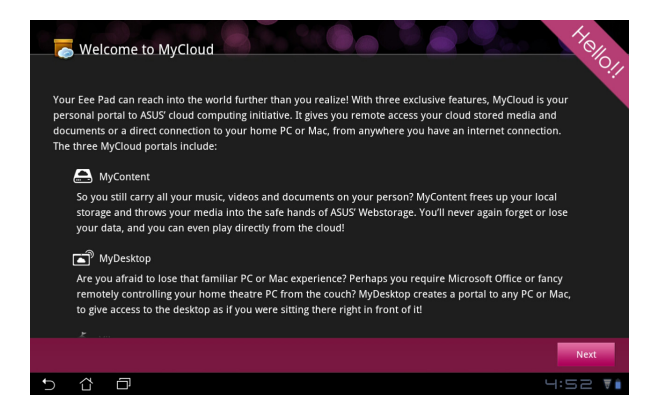

٣- يحتاج MyCloud إلى العمل مع Eee Pad PC Suite للاستفادة من الوظيفة بالكامل. قم بتنزيل Eee Pad PC Suite من موقع ASUS support.asus.com وتثبيته على الكمبيوتر. الشخصي الخاص بك. انقر فوق Next (التالي) للمتابعة.

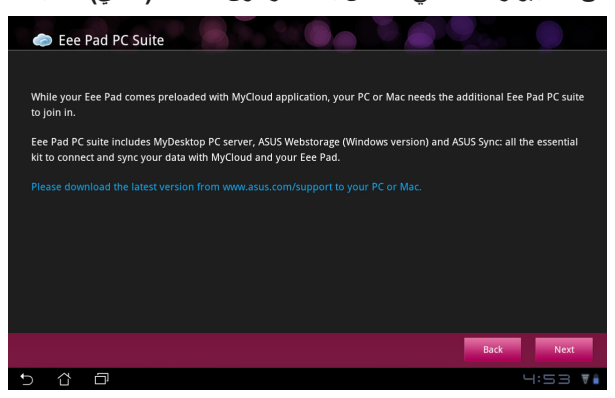

دلیل ASUS Eee Pad

MyContent MyContent يتبح لك الوصول إلى بياناتك الشخصية في Webstorage وتصنيف بياناتك السحابية بسهولة إلى الموسيقى للملفات الصوتية و المعرض لملفات الصور والفيديو وOthers (غير ذلك).

للوصول إلى MyContent

١- انقر فوق I have an account (لدي حساب) لتسجيل الدخول أو انقر فوق (إنشاء حساب) لإنشاء حساب مجاني.

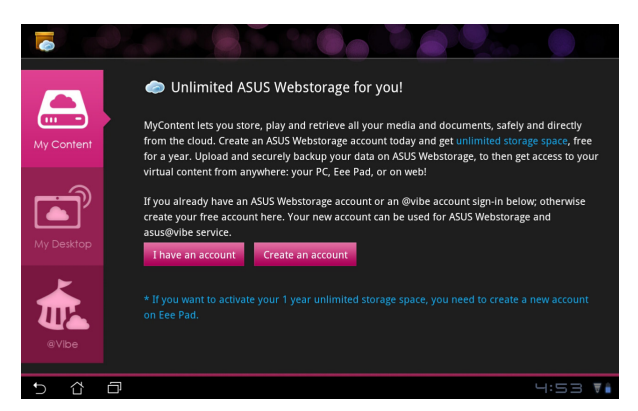

۲- بعد تسجيل الدخول، سوف ترى جميع بياناتك المخزنة ASUS Webstorage.
 حدد مكان بياناتك وفقًا لفئتها.

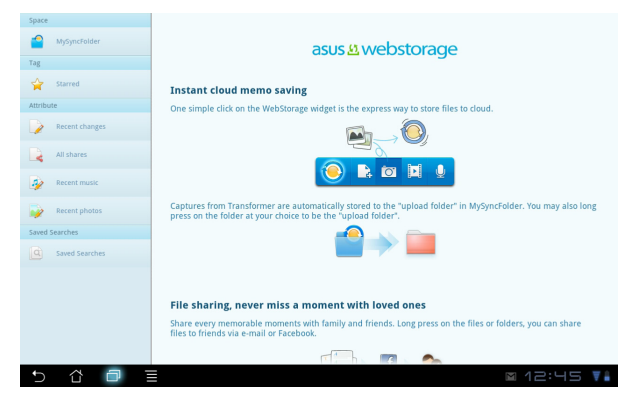

### MyDesktop

الخاص بك تحتاج إلى تحميل برنامج Eee Pad PC Suite على الكمبيوتر الشخصى لتمكين My Desktop (سطح مكتبي) على جهاز Eee Pad. لتثبيت جهاز Eee Pad PC Suite (على الكمبيوتر الشخصي) وإعداده ١- تأكد من أن الكمبيوتر الشخصى الخاص بك متصل بالإنترنت. Eee Pad PC Suite ٢- انقر نقرًا مزدوجًا على الملف التنفيذي Eee Pad PC suite includes MyDesktop PC server, ASUS Webstorage (Windows version) and ASUS Sync: all the essential kit to connect and sync your data with MyCloud and your KeePad Your computer will be rehouted after installation الذي قمت بتنزيله من موقع دعم ASUS. Downloading...(4.23%) Cancel ۳- انقر فوق Restart Now (إعادة EeePAD PC Suite X التشغيل الآن) لاعادة تمهيد الكميبوتر الشخصبي. Install complete. Your computer will be rebooted. Restart Later Restart Now ٤- انقر فوق GO (اذهب) لتهيئة بعض الإعدادات اللازمة من سطح المكتب À splashtop الخاص ىك Splashtop Remote makes it easy to get to your desktop, programs and files t moment to configure. GO À splashtop ٥- انقر فوق Next (التالى) للمتابعة How to make remote desktop work

Next

MyDesktop يتيح لك التحكم عن بعد في الكمبيوتر الشخصي الآخر من جهاز Eee Pad

| A      Control      Control      Contro | اقرأ اتفاقية الترخيص وانقر فوق <b>قبول</b><br>(Accept) للمتابعة.                                       | .٦ |
|----------------------------------------------------------------------------------------------------|----------------------------------------------------------------------------------------------------|----|
| Create a password for Splashtop Remote to secure access to this computer     Type your password here     Cardian your password     Contrim your password     Vour password must be between 9 and 20 characters in length, and must contain letters and numbers.     Next                                                                                                    | قم بإنشاء كلمة مرور وانقر فوق ا <b>لتالي</b><br>(Next).                                                | .* |
| Your computer is ready!<br>Continue to sat up your other device to access this computer.<br>http://www.splashtop.com/remote                                                                                                    | انقر فوق الاستمتاع الآن<br>(Enjoy Now) للمتابعة.                                                       | .^ |
| Splashtop® Remote Streamer Status Settings Security Network About Vou can now connect to this computer. The server is online with the following IP address(es): XXX.XXX.XXX.XXX Turn off Want to connect to this computer from a phone or a tablet? Get the appl                                                                                                    | انسخ عنوان بروتوكول الإنترنت في<br>الكمبيوتر الشخصي للاستخدام في وقت<br>لاحق في جهاز Eee Pad الخاص بك. | .٩ |

#### اقتران جهاز Eee Pad مع الكمبيوتر الشخصى (Eee Pad)

- ١- تأكد من اتصال Eee Pad والكمبيوتر الشخصي بنفس نقطة الوصول اللاسلكية.
   ٢- انقر فوق الشاشة لمسح الأجهزة المتاحة. الوصول إلى My Desktop (سطح مكتبي).

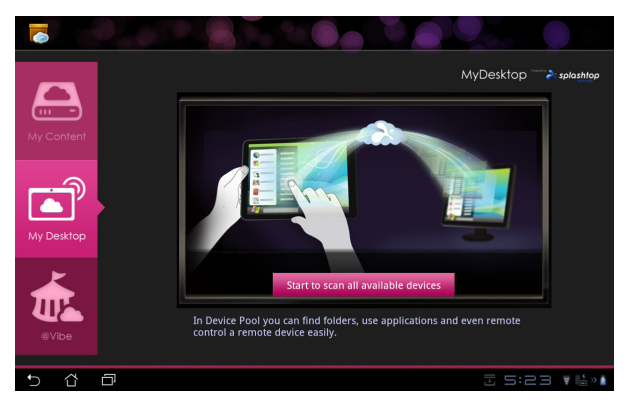

٣- انقر فوق علامة (+) من أعلى الزاوية اليمنى لإضافة الكمبيوتر الشخصى العميل الخاص بك.

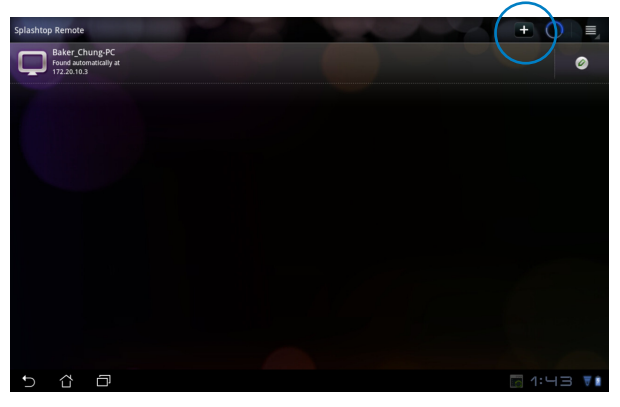

٤. انقر فوق موافق (OK) للمتابعة.

|     | Required. Any name is OK     |                                                                                                    |                                             |
|-----|------------------------------|----------------------------------------------------------------------------------------------------|---------------------------------------------|
|     | Required. Look it up in the  | Splashtop Streamer                                                                                                    |                                             |
|     | Optional. Save it here or ty |                                                                                                    |                                             |
|     | Best fit to this device      | Help                                                                                                    | •                                           |
|     | 6783                         | Lockers a computer:     1. Note wave substance convolvement for a computer you want to accress, and download and india the signal hap the energy of the the computer.     A substance substance of the computer of the computer of the co | Pert rumbers 6784 and 6785 will also be use |
|     |                              | ок                                                                                                    |                                             |
|     |                              |                                                                                                    |                                             |
|     |                              |                                                                                                    |                                             |
|     |                              |                                                                                                    |                                             |
| 5 û | 0                            |                                                                                                    |                                             |

قم بإدخال جميع المعلومات الخاصة بالكمبيوتر الشخصى العميل، وذلك يشمل عنوان .0 بر وتوكول الإنترنت وكلمة المرور اللذين قمت بنسخهما من قبل وانقر فوق تم (Done) لاضافة العمبل.

| Add a computer | 🗎 Done 🗙 Revert ?                              | D |
|----------------|------------------------------------------------|---|
| Computer name  | Required. Any name is OK                       |   |
| IP address     | Required. Look it up in the Splashtop Streamer |   |
| Security code  | Optional. Save it here or type it every time   |   |
| Resolution     | Best fit to this device 🗸                      |   |
| Port number    | 6783                                           |   |
|                | Port numbers 6784 and 6785 will also be used.  |   |
|                |                                                |   |
|                |                                                |   |
|                |                                                |   |
|                |                                                |   |
|                |                                                |   |
|                |                                                |   |
| 5 G            |                                                |   |

يجب أن تكون الأجهزة متصلة بنفس نقطة الوصول اللاسلكية أثناء تمكين MyDesktop. وبالتالي، لن يعمل MyDesktop عند التوصيل عبر شبكة 3G.

#### إعداد خاصية اكتشاف الإنترنت لسطح مكتبى

على الكمبيوتر الشخصي:

- (Splashtop Streamer تشيط برنامج Splashtop Streamer (تطبيق Splashtop Streamer) من موقع دعم ASUS ثم قم بتثبيته.
  - ٢- اذهب إلى Network (الشبكة) في تطبيق Splashtop Remote Streamer.
  - ۳- أدخل بيانات اعتماد Google في حقل Email (البريد الإلكتروني) و Password (كلمة المرور). ثم انقر فوق Sign in (تسجيل الدخول).

|                                               | S                                                        | plashtop® Stream                                                | - L                                                                       |                       |  |  |  |
|-----------------------------------------------|----------------------------------------------------------|-----------------------------------------------------------------|---------------------------------------------------------------------------|-----------------------|--|--|--|
| STATUS SETTING                                |                                                          | SECURITY                                                        | NETWORK                                                                   | ABOUT                 |  |  |  |
| Sign in to yo<br>from other ne<br>computer on | ur Google accou<br>etworks in a secu<br>your local netwo | nt to easily find a<br>re way. Without it<br>rk or with a fixed | nd connect to you<br>, you can only fin<br>public <mark>IP address</mark> | ur computer<br>d this |  |  |  |
| Email                                         |                                                          | example@gmail.com                                               |                                                                           |                       |  |  |  |
| Pa                                            | issword                                                  | our Password                                                    |                                                                           |                       |  |  |  |
|                                               |                                                          |                                                                 |                                                                           |                       |  |  |  |
|                                               |                                                          | Sign in                                                         | )                                                                         |                       |  |  |  |

على جهاز Eee Pad:

اذهب إلى Setting (إعدادات) في الزاوية العلوية اليمنى وأدخل حساب Google الخاص بك في Internet discovery (اكتشاف الإنترنت). سيقوم الجهاز باكتشاف الكمبيوتر الشخصي تلقائيًا.

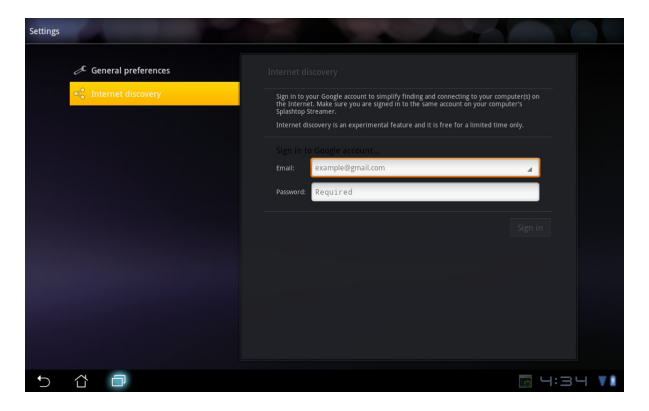

## @Vibe

Asus@Vibe هي منصبة ترفيهية شاملة تعمل كخدمة ذات قيمة مضافة لجميع منتجات ASUS. باستخدام منصبة Asus@Vibe، بإمكان المستخدمين الوصول إلى كثير من المحتويات الرقمية الشيقة والممتعة وتنزيلها مثل الموسيقي والفيديوهات والمجلات والكتب الإكترونية، كما يمكنك ضبط محطات الإذاعة المفضلة البث المباشر لقنوات التلفزيون في أي وقت وفي أي مكان.

🛃 يمكن أن تختلف المحتويات حسب منطقة المنشأ.

قم بتسجيل الدخول باستخدام حساب ASUS Access للاستماع بمحتوى الوسائط المتعددة على Vibe.

- ۱- انقر فوق قائمة Apps (التطبيقات) وانقر فوق Vibe.
  - ٢- قم بتسجيل الدخول بأستخدام حسابك الشخصي.
  - ۲- اختر Music (الموسيقى) أو Radio (الراديو).

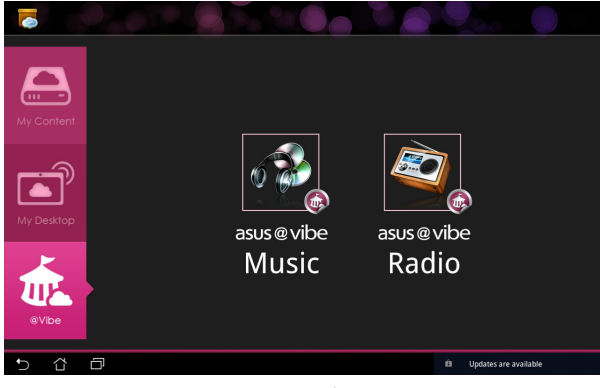

٤- قم بالتمرير واختر القرص المفضل أو محطة الراديو المفضلة.

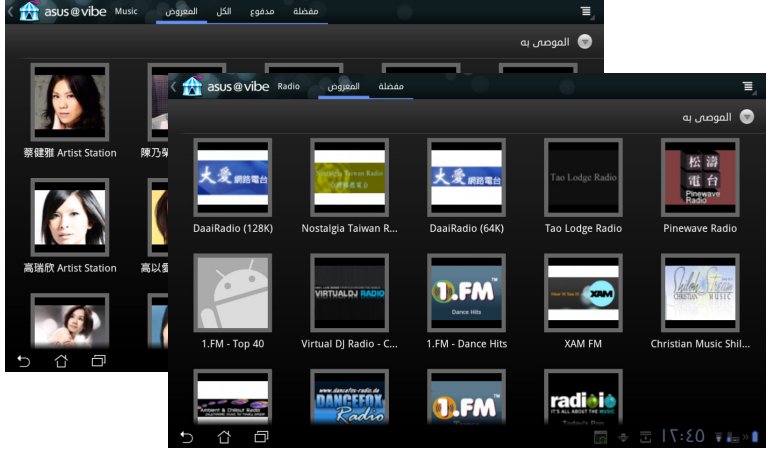

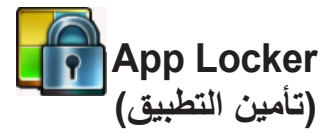

يوفر App Locker (تأمين التطبيق) إمكانية حماية جميع التطبيقات الخاصة بك بإدخال كلمة مرور وإمكانية تغييرها في أي وقت.

#### لاستخدام App Locker (تأمين التطبيق):

- انقر فوق App Locker (تأمين التطبيق)
   في Apps Menu (قائمة التطبيقات).
  - ٢- قَمْ بانشاء كلمة المرورُ الخاصة بك لبدء استخدام App Locker (تأمين التطبيق).
    - منع علامة على النطبيقات التي ترغب .
       في تأمينها.
- ٤- قم بتنشيط App Locker (تأمين التطبيق) من Settings (الإعدادات) في الزاوية العلوية اليمني.

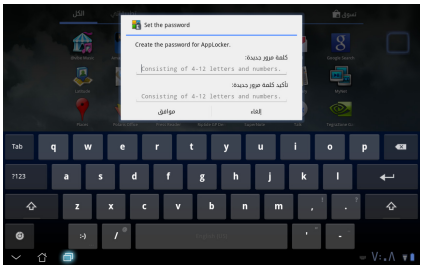

| 1        |          | كار التطبيقات     |
|----------|----------|-------------------|
| <b>S</b> | C        | AppLocker تشيط 🗹  |
|          |          | 🗌 إخفاء الإخطار   |
|          |          | □ إزالة الأدوات   |
|          | _        | تغيير كلمة المرور |
|          | 3:01     | حول               |
|          | 0        | الكاميرا          |
|          | 0        | المتصفح           |
|          | <b>F</b> | المعرض            |
| 2        | 0        | جهان الانصال      |
|          |          | مدير الملفات      |
|          |          | مسجيًا الصوت      |
|          | <b>W</b> | موسيقان           |
| Ð        | ı<br>۲   | ■ V:I ♥ ▼■        |

- سوف تظهر إشارات القفل على التطبيقات المؤمنة في الشاشة الرئيسية.
- ٦- يتم طلب كلمة المرور الخاصة بك عند كل محاولة وصول إلى لتطبيقات المؤمنة.

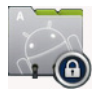

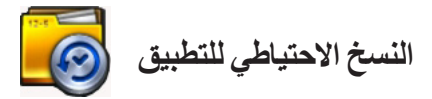

يقوم App Backup (النسخ الاحتياطي للتطبيق) بإعداد نسخة احتياطية للتطبيقات المثبتة وبياناتها على وحدة التخزين الداخلية وكذلك نسخة متطابقة على وحدة التخزين الخارجية لحفظ ملفات النسخ الاحتياطي الخاصة بك، كما يقوم App Backup (النسخ الاحتياطي للتطبيق) أيضًا باستعادة التطبيقات المثبتة وبياناتها بعد تحديث الجهاز للتأكد من عدم فقدان البيانات.

يتعذر على App Backup (النسخ الاحتياطي للتطبيق) استعادة التطبيقات دون تأكيد الحساب. إذا واجهتك مشكلات، يرجى تفريغ البيانات من خلال المسار التالي: Settings (إعدادات) > Applications (التطبيقات) > Manage applications (إدارة التطبيقات) وقم بتسجيل الدخول مرة أخرى.

لاستخدام App Backup (النسخ الاحتياطي للتطبيق):

- 1- انقر فرق App Backup (النسخ الاحتياطي للتطبيق) في Apps Menu (قائمة التطبيقات).
- ٢- تعرض Backup List (قائمة النسخ الاحتياطي) التطبيقات المثبتة على جهاز Bee Pad والتي تم تحميلها من سوق Android. قم بوضع علامة على التطبيقات التي تريد نسخها احتياطيًا وانقر فوق Backup (نسخ احتياطي) في الزاوية العلوية اليمني.
  - ٣- أدخل بطاقة MicroSD أو أجهزة التخزين الأخرى عند الضرورة. انقر فوق Pile Manager (مدير الملفات) في الزاوية السفلية اليمنى لمربع الحوار لتحديد موقع وحدة التخزين الخارجية لنسخ ملفات احتياطية للتطبيق.
    - ٤- اكتب اسم الملف الجديد الذي تم نسخه احتياطيًا لإنشائه ثم حدد موافق.

| لائحة الاستعادة | بقات التابي تريد نسخاها بشكل | تحديد بيانات التطير<br>احتياطي                               | نوع النسخ الاحتياطي:<br>هـ    بيانات فقط                             |                     |
|-----------------|------------------------------|--------------------------------------------------------------|----------------------------------------------------------------------|---------------------|
|                 |                              |                                                              | النطبيفات المكنبتة                                                   |                     |
|                 | Riptide GP Demo              |                                                              | <b>M</b>                                                             |                     |
|                 | Г                            |                                                              |                                                                      |                     |
|                 |                              |                                                              | طاي جديد                                                             | نساء ملف نسح احتياه |
|                 |                              |                                                              |                                                                      |                     |
|                 |                              | اسم الملف:<br>File name car(,                                | not contain following char                                           | acters: \/:*?"<>  ) |
|                 | 1 عنصر (عناصر) محدد.         | اسم الملف:<br>(File name car<br>                             | not contain following char.                                          | acters: \/:*?"<>/ ) |
| A 0             | 1 عنصر (عناصر) محدد.         | اسم الملف:<br>(File name car<br>)<br>حفظ إلى:<br>/sdcard/ASU | nnot contain following char.<br>S/App_Backup/                        | acters: V:*?"<>  )  |
| ₫ <b>@</b>      | 1 عنصر (عناص) محدد.          | اسم الملف:<br>(File name car<br>)<br>حفظ إلى:<br>/sdcard/ASU | nnot contain following char<br>S/App_Backup/<br>نسخ ملف النسخ الاحتي | acters: V:*?"<>  )  |

- يتم تخزين الملفات الاحتياطية تلقائيًا في ملف App\_Backup (النسخ الاحتياطي للتطبيق)
 في وحدة التخزين الداخلية ووحدة التخزين الخارجية المحددة.

#### لاستخدام App Restore (استعادة التطبيق):

- المخزنة في Bestore List (قائمة الاستعادة) ملفات التطبيق المخزنة في Backup
- (نسخ احتياطي) على الفور. ٢- انقر فوق الملف الاحتياطي لاستعادته أو انقر فوق Browse (تصفح) في الزاوية السفلية اليمني للوصول للملفات الموجودة على وحدة التخزين الداخلية أو الخارجية.

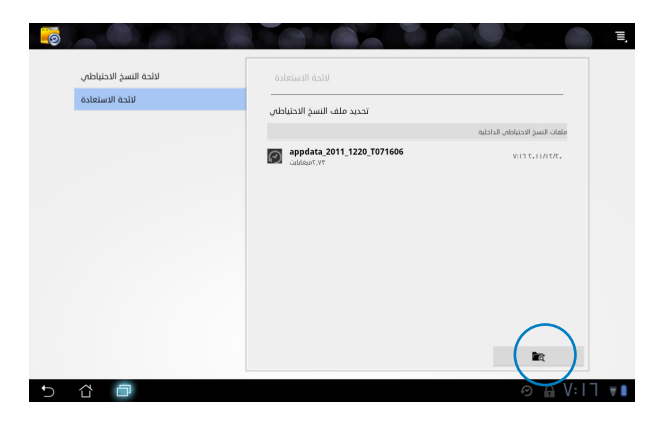

٣- أدخل كلمة المرور الخاصة بالملف الاحتياطي لفك التشفير، وقم باستعادة المحتويات إلى جهاز Eee Pad الخاص بك.

## تطبيقات ASUS المميزة

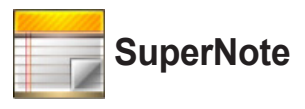

يعد تطبيق SuperNote تطبيقًا سهل الاستخدام من حيث أنه مخصص لأغراض الكتابة والرسم على جهاز Eee Pad. فبإمكانك تدوين الملاحظات، وإرسال الرسائل الفورية، ورسم الرسوم التخطيطية، وإنشاء البطاقات الإلكترونية المزودة بتسجيلات صوتية أو يوميات مصورة بالفيديو وهناك المزيد.

| دفاتر الرسومات_       | ل المذكر ات و   | کل دفاتر                                | پا، أو                          | حات، أو نسخه        | حذف الصف                                 |                     |
|-----------------------|-----------------|-----------------------------------------|---------------------------------|---------------------|------------------------------------------|---------------------|
| يض الدفاتر 🗕          | عر              |                                         | ير ها                           | ريدها، أو تصد       | نقلها، أو تو                             | عداد، نسخ           |
| Ĺ                     | و أحدث تعديل    | سب الصفحة أ                             | فرز ح                           |                     |                                          | احتياطي،<br>استعادة |
|                       |                 |                                         | Sort By Pa                      | age Edi             |                                          | ≡,                  |
| + Add New             |                 | About Drawing                           | Tips for View Scre              | 4. All Page View ga | Page Edit Screen                         |                     |
| Smart Tips<br>4 pages |                 | 1. What is a Paintb                     | 1. This will bring yo           | 5. Time Stamp viev  | 1. Light tap to set                      | c.                  |
| Getting Started       | Create New Page | When you Add a N<br>taking notes or a P | to pages of the cur<br>notebook | Stamps.             | anywhere on the s<br>2. Disable Edit swi | t                   |
| - Daint Sample        |                 | 2. How do I make s                      | 0                               | 2                   | is supported. In se<br>read-only mode.   |                     |
| 3 pages               |                 | 08-30-2011                              | 08-30-2011                      | 08-30-2011          | 08-30-2011                               |                     |
|                       |                 |                                         |                                 |                     |                                          |                     |
|                       |                 |                                         |                                 |                     |                                          |                     |
|                       |                 |                                         |                                 |                     |                                          |                     |
|                       |                 |                                         |                                 |                     |                                          |                     |
|                       |                 |                                         |                                 |                     |                                          |                     |
|                       |                 |                                         |                                 |                     |                                          |                     |
|                       |                 |                                         |                                 |                     |                                          |                     |
| 5 8 0                 |                 |                                         |                                 |                     | 10:41 🛡                                  |                     |
|                       |                 | ت و المضمون -                           | الصفحاد                         |                     |                                          |                     |

### استخدام SuperNote

| Name        |           |       |  |
|-------------|-----------|-------|--|
| Notebook Na | me        |       |  |
| Notebook    | O Paintbo | ok    |  |
| Font Size   |           |       |  |
| 🔿 Small     | Normal    | 🔘 Big |  |
| Page Color  |           |       |  |
| White       | O Yellow  | Blue  |  |

- لإنشاء دفتر مذكرات أو دفتر رسومات جديد: ١- انقر فوق + Add New (+ إضافة جديد) في اللوحة اليسرى من الصفحة الرئيسية لتطبيق SuperNote.
- ۲- حدد اسم للملف واختر Notebook (دفتر المذكرات) أو Paintbook (دفتر الرسومات).
- OK حدد حجم الخط ولون خلفية الصفحة، ثم انقر فوق OK (موافق). لتظهر صفحة المذكرات الجديدة على الفور.
- ٤- انقر فوق مسار الرجوع في الزاوية العلوية اليسرى للحصول على عرض شامل للدفاتر وصفحات المذكرات.
  - في الزاوية العلوية اليمنى، انقر فوق Share (مشاركة) للمشاركة من خلال البريد
     الإلكتروني، أو التخزين على الويب، أو الشبكات الاجتماعية، أو معرض الإنترنت.

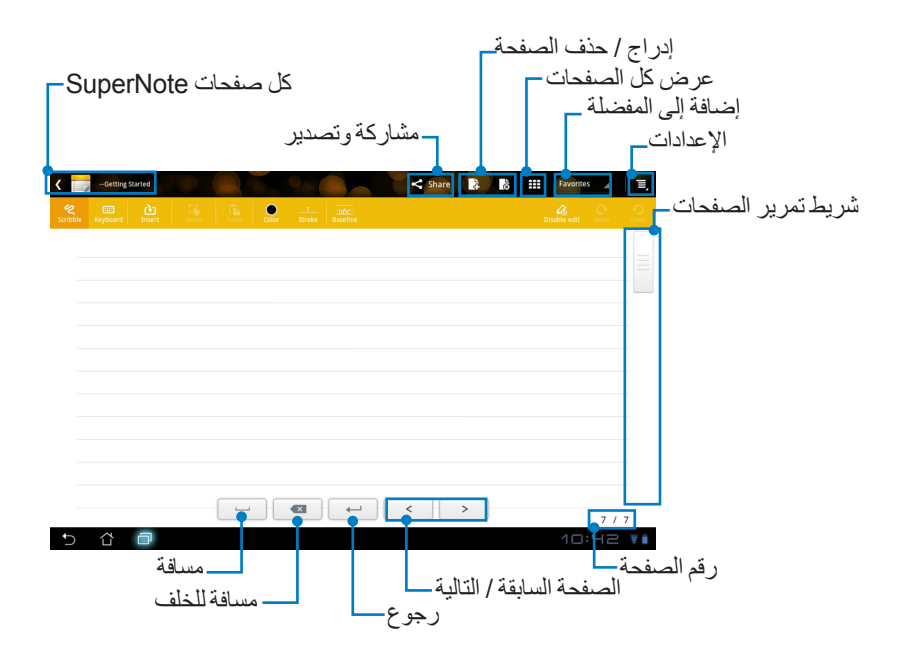

## استخدام دفتر المذكرات (Notebook) بتطبيق SuperNote

تم تصميم دفتر المذكرات (Notebook) بتطبيق SuperNote للسماح للمستخدم الكتابة بسرعة على جهاز Eee Pad وبغض النظر سطور الصفحات. سيقوم التطبيق بضبط المخطوطات بشكل تلقائي لتناسب سطور الصفحات.

- ١- اختر وضع Scribble (خربشة) أو وضع Keyboard (لوحة المفتيح) لإدخال المذكرات الشخصية.
  - ٢- في وضع Scribble (خريشة) حدد Color (اللون) و Stroke (الضغط على المفاتيح)
     لتخصيص الضغط على المفاتيح.
- ٢- انقر لتعيين الموضع المخصص لمؤشر النص، ثم خربش بالكتابة على الجهاز اللوحي. فيتم ضبط المخطوطة تلقائيًا لتناسب سطور الصفحة.

| C 📷 - Sourting < Source 18<br>Sec. Source 19 Sec. Source 19 Sec. S | E III Fandres |                      |         |                |                   |
|----------------------------------------------------------------------------------------------------|---------------|----------------------|---------|----------------|-------------------|
| ASUS                                                                                                    |               |                      |         |                |                   |
|                                                                                                    | ASUS          | 2<br>27role Baseline | Share B | R III Favoires |                   |
|                                                                                                    |               |                      |         |                |                   |
|                                                                                                    | 5 å Ø         |                      | < >     | 國 団 11:17      | 5 / 5<br>▼ 14 × 1 |

٤- انقر فوق وظيفة Baseline (الخط الأساسي) للحصول على إرشادات فن الخط، إذا لزم الأمر.

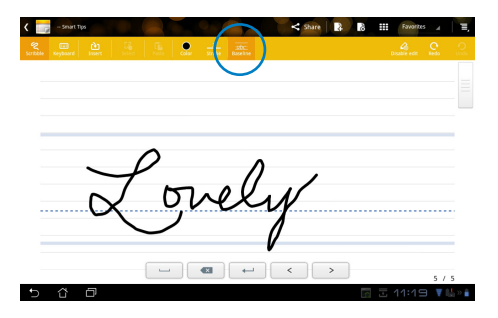

 انقر فوق Insert (إدراج) لإنشاء التعليقات التوضيحية، أو لإنشاء الطوابع الزمنية، أو إدراج الصور، أو الرسومات من دفتر الرسومات، أو الصور من المعرض، أو الصوت، أو الفيديو، أو أي ملف نصي وملف صورة.

| 2<br>bble | E<br>Keyboard | è:<br>Insert | Selea | E. | Colar    | 2<br>Stroke  | indic:<br>usefine |              |              | Dis                | Alie est | ୁ ୁ          |      |    |             |         |   |
|-----------|---------------|--------------|-------|----|----------|--------------|-------------------|--------------|--------------|--------------------|----------|--------------|------|----|-------------|---------|---|
|           |               |              |       |    | ۲.       | - Snart T    |                   |              |              |                    |          | <b>≺</b> Sha | re 🔒 | 00 | Favor       | rites 🖌 |   |
|           |               |              |       |    | Scribble | E<br>Keytoar | insert            | Select (iii) |              | 2<br>Ritche Baselo |          |              |      |    | Otsable edi | n Pesto |   |
|           |               |              |       |    | 2        | guely        | Lovel             | y S          | 2            |                    |          |              |      |    |             |         |   |
|           |               |              |       |    |          |              |                   |              | 23:25 10-23- | 2011               |          |              |      |    |             |         |   |
|           |               |              |       |    |          |              |                   |              |              |                    |          |              |      |    |             |         |   |
|           |               |              |       |    |          |              |                   |              |              |                    |          |              |      |    |             |         |   |
|           |               |              |       |    |          |              |                   |              |              |                    |          |              |      |    |             |         |   |
|           |               |              |       |    |          |              |                   |              |              |                    |          |              |      |    |             |         |   |
|           | ٢             | Ø            |       |    | -        |              |                   |              |              |                    |          |              |      |    |             |         |   |
|           |               |              |       |    |          |              |                   |              |              | 3                  |          | <            | >    |    |             |         |   |
|           |               |              |       |    | ÷        | ~            | 9                 |              |              |                    |          |              |      | ·  | = 44.3      | 5 /     | 5 |

- ٦- أدرج صفحة جديدة في دفتر المذكرات أو قم بحذف الصفحات غير المرغوب فيها.
- ٢- انقر فوق Disable Edit (تعطيل التحرير) لتمكين وضع القراءة فقط وذلك لعرض صفحات المذكرات والتنقل بينها ولتحاشي إدخال علامات غير ضرورية على هذه الصفحات.
  - ٨- انقر فوق Undo (تراجع) لإلغاء التغييرات. انقر فوق Redo (إعادة) للاحتفاظ بالتغييرات.
  - ٩- يقوم تطبيق SuperNote بحفظ الملفات وفرز ها تلقائيًا حسب التاريخ على المسار التالي:/ sdcard/supernote.

| <ul> <li>Smirt Type</li> <li>Smirt Type</li></ul> |                  | حفحة<br>ج Share 18 18 | ج / حذف الم<br>تحرير -      | إدرا<br>تعطيل ال<br>إعادة/ تراجع |
|----------------------------------------------------------------------------------------------------|------------------|-----------------------|-----------------------------|----------------------------------|
| Lowly Lovely                                                                                                    | 23:25 10-23-2011 |                       |                             |                                  |
|                                                                                                    |                  |                       |                             |                                  |
| 5 ቆ ወ                                                                                                    |                  | < >                   | s/s<br>; 11:25 ₹ <b>\</b> » |                                  |

### استخدام دفتر الرسومات بتطبيق SuperNote

يقدم دفتر الرسومات بتطبيق SuperNote واجهة مباشرة للمستخدمين لرسم الملفات الإلكترونية وحفظها. يشبه دفتر الرسومات في تركيبه دفتر المذكرات علاوة على ذلك هناك الخيارات اللونية واختيارات الفرشاة التي تساعد المستخدم على الرسم على اللوحة بكل سهولة.

- حدد Brush (فَرَشاة)، Stroke (الضغط على المفاتيح)، وColor (اللون) لتخصيص الضغط على المفاتيح.
  - ٢- انقر فوق Tools (الأدوات) لعرض الفرشاة ولوحة الألوان معًا.

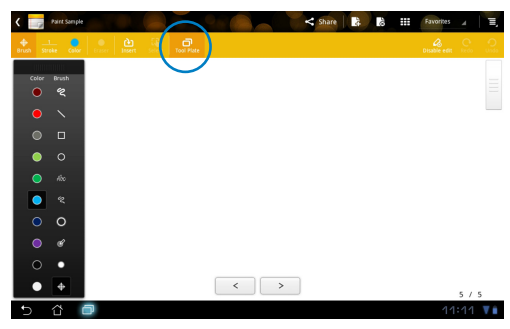

- وعند إدخال الضغطة الأولى على لوحة المفاتيح أو النقر فوق Select (تحديد)، سوف تتحول لوحة الرسم إلى الوضع تحرير.
  - ٤- بالنقر فوق Select (تحديد) يمكن للمستخدم أن يقوم بنقل، وتغيير حجم، وتدوير، وتحرير المنطقة المحددة. وسوف يظهر مربع نقطي أحمر لتحديد المنطقة.
    - انقر فوق أيقونة Done (تم) للرجوع إلى وضع دفتر الرسومات.

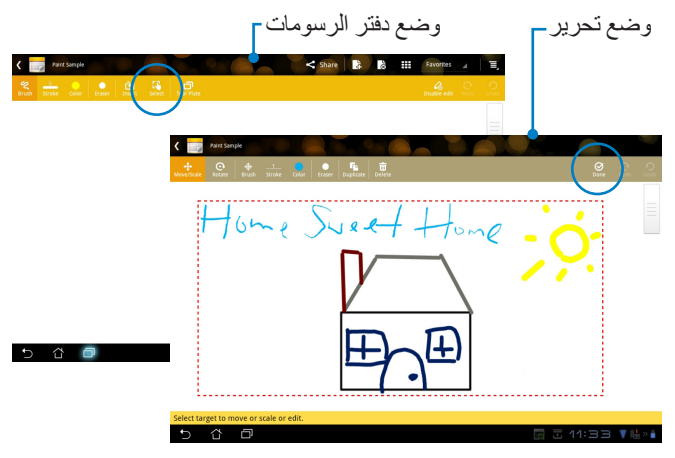

## Eee Pad PC Suite (على الكمبيوتر الشخصي)

نتألف Eee Pad PC Suite من My Desktop PC Server و ASUS Webstorage وASUS Webstorage الخاص و ASUS Sync. و هي أداة حزم في الكمبيوتر الشخصي لكي يعمل مع جهاز Eee Pad الخاص بك.

## **MyDesktop PC Server**

عبارة عن أداة سطح مكتب بعيد يجب أن تعمل MyDesktop في جهاز Eee Pad. راجع القسم السابق للحصول على التفاصيل.

## **ASUS Webstorage**

عبارة عن متجر عبر الإنترنت لكي تقوم بتخزين بياناتك والوصول إليها وقتما تريد وأينما كنت.

بعد تثبيت Eee Pad PC Suite على الكمبيوتر الشخصي الخاص بك. سيظهر ASUS على المحبيوتر الشخصي الخاص بك. سيظهر Dive Webstorage Drive في الكمبيوتر (Computer). انقر نقرًا مزدوجًا على المحرك لتسجيل الدخول.

تأكد من أنك متصل بالإنترنت قبل الوصول إلى ASUS Webstorage Drive.

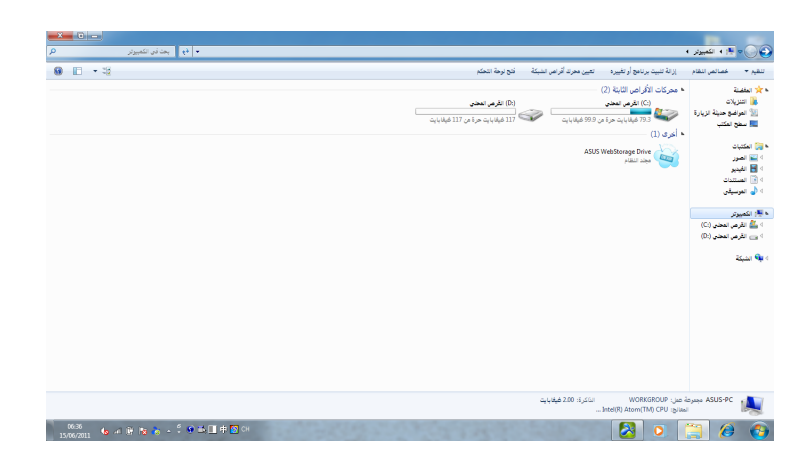

## **ASUS Sync**

يساعدك ASUS Sync على مزامنة جهات الاتصال (Contacts) والتقويم (Calendar) في Outlook الموجود في الكمبيوتر الشخصي الخاص بك مع تلك الموجودة في جهاز Eee Pad الخاص بك.

لمزامنة جهاز Eee Pad الخاص بك مع الكمبيوتر الشخصي.

Eee Pad PC بالكمبيوتر الشخصي، الذي قمت بتثبيت Eee Pad PC
 عليه.

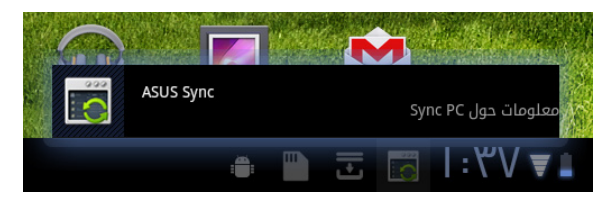

 ۲. انقر فوق ASUS Sync من أسفل الزاوية اليمني لإنشاء اتصال بين Eee Pad والكمبيوتر الشخصي.

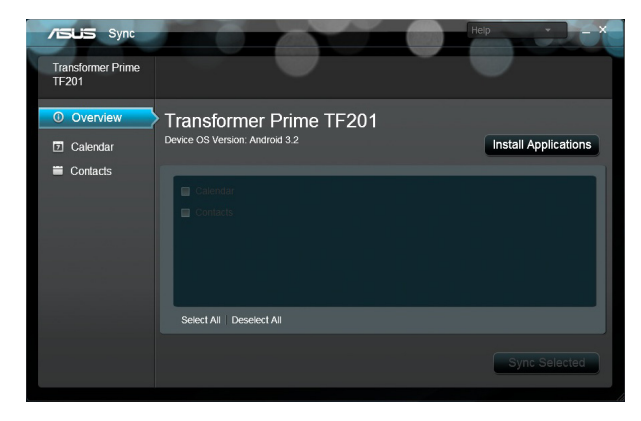

۳. ابدأ تشغيل ASUS Sync من الكمبيوتر الشخصي الخاص بك.

لمزامنة التقويم (Calendar)، فإن ASUS Sync يدعم Outlook و ۲۰۰۳ أو إصدار أحدث) و and Windows Vista Calendar، ولمزامنة جهات الاتصال (Contacts) فإن ASUS Sync يدعم Outlook (۲۰۰۳ أو إصدار أحدث) و Windows Vista Contacts و Windows Vista Contacts.

- ٤. انقر فوق العنصر الذي تريد مزامنته وانقر فوق مزامنة العنصر المحدد (Sync أو يمكنك النقر فوق تحديد الكل (Select All) لمزامنة العنصرين.
- ه. انقر فوق التقويم (Calendar) أو جهات الاتصال (Contacts) من الجزء الأيسر للحصول على عمليات تهيئة مفصلة.

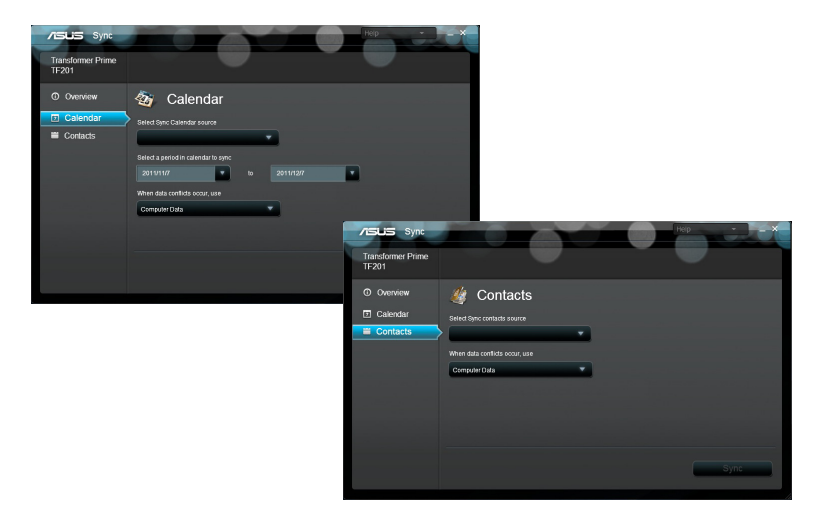

#### الإعلانات وبيانات السلامة

بيان لجنة الاتصالات الفيدرالية

يتوافق هذا الجهاز مع فواعد لجنة الاتصالات الفيدر الية (FCC) رفم ١٥ . بخضع التشغيل للشرطين التاليين:

- لا بتسبب هذا الجهاز في تداخل ضار
- يجب أن يقبل هذا الجهاز التدخلات التي يتم استقبالها، بما في ذلك التدخلات التي ربما تسبب تشغيلاً غبر مطلوب.

لقد تم اختبار هذه المعدة وثبت أنها تتوافق مع حدود الفئة ب من الأجهزة الرقمية، بموجب الجزء ١٥ من قواعد لجنة الاتصالات الفيدرالية. لقد تم توفير هذه الحدود لتوفير حماية معقولة ضد التداخل الضار في المناطق السكنية. تقوم هذه المعدة بتوليد واستخدام ويمكن أن تصدر عنها طاقة ترددات لاسلكية، وإذا لم يتم تركيبها واستخدامها وفقًا للإرشادات فإنها ربما نؤدي إلى حدوث تداخلات ضارة للاتصالات اللاسلكية. ومع ذلك، لا يوجد ضمان بأن التداخل لن يحدث في منطقة سكنية معينة. إذا تسببت هذه المعدة في تداخلات ضارة لاستقبال التليفزيون أو اللاسلكي، الأمر الذي يمكن تحديده من خلال إيقاف وتشغيل المعدة، ويوصي بأن يقوم المستخدم بمحاولة تصحيح هذا التداخل بإجراء أحد التدابير التالية:

- إعادة توجيه هوائي الاستقبال أو تغيير مكانه.
- زيادة المسافة الفاصلة بين المعدة ووحدة الاستقبال.
- صل المعدة بأحد المنافذ في دائرة كهربية مختلفة عن الدائرة المتصلة بها وحدة الاستقبال.
- قم باستشارة أحد الوكلاء أو فنيي التليفزيون/ اللاسلكي المتخصصين للحصول على المساعدة.

قد يتسبب إدخال أي تغييرات أو تعديلات دون الموافقة عليها صراحة من قبل الجهة المسؤولة عن التوافق مع مواصفات اللجنة الفيدرالية في إلغاء أهلية المستخدم لتشغيل الجهاز.

يجب عدم وضع الهوائي (الهوائيات) المستخدم في الجهاز مع أي هوائي آخر، كما يجب أيضًا عدم تشغيله مع أي ناقل آخر.

#### معلومات التعرض للترددات اللاسلكية (SAR)

يتوافق هذا الجهاز مع المتطلبات الحكومية الخاصة بالتعرض للموجات اللاسلكية. وقد تم تصميم هذا المنتج وتصنيعه بحيث لا يتجاوز حدود التعرض لطاقة الترددات اللاسلكية (FR) التي وضعتها لجنة الاتصالات الفيدرالية بالحكومة الأمريكية.

ويستخدم معيار التعرض وحدة قياس تعرف باسم معدل الامتصاص النوعي أو SAR، ويبلغ SAR الذي وضعته اللجنة الفيدر الية للاتصالات ١,٦ وات/كجم. وأجريت اختبارات SAR باستخدام أوضاع تشغيل معيارية معتمدة من قبل اللجنة الفيدر الية للاتصالات على الجهاز الموضوع تحت الاختبار وذلك لإجراء الإرسال عند مستوى الطاقة المحدد في قنوات مختلفة. تبلغ أقصى قيمة لمعدل الامتصاص النوعي للجهاز وفقًا لما تم إبلاغه للجنة الفيدر الية للاتصالات ٣٨٣ وات/كجم عند وضعه بجوار الجسم. وقد منحت لجنة الاتصالات الفيدرالية ترخيص المعدات لهذا الجهاز حيث قدرت كل مستويات معدل الامتصاص النوعي المقدمة في التقرير بأنها متوافقة مع التوجيهات المعنية بالتعرض للترددات اللاسلكية التي قررتها لجنة الاتصالات الفيدرالية. يمكن العثور على المعلومات الخاصة بمعدلات الامتصاص النوعي لهذا الجهاز في نفسر ملف لجنة الاتصالات الفيدرالية في قسم ضمان الشاشة الموجود على MSQTF201. ونلك بعد البحث على FCC ID :MSQTF201.

يتوافق هذا الجهاز مع معدل الامتصاص النوعي بالنسبة لعامة الناس /مع حدود التعرض غير الخاضعة للرقابة في معيار 1999-ANSI/IEEE وقد تم اختباره وفقًا لوسائل وإجراءات القياس المحددة في الملحق جـ من نشرة مكتب الهندس والتكنولوجيا رقم ٦٥.

#### لوائح IC

يتوافق هذا الجهاز مع معيار (معابير) RSS للصناعة الكندية المعفاة من الرخصة. ويخضع تشغيله للشرطين التاليين: (١) لا يتسبب هذا الجهاز في حدوث أي تداخل (٢) يستقبل هذا الجهاز أي تداخل، بما في ذلك التداخل الذي قد يترتب عليه اوضاع تشغيل غير مرغوبة للجهاز يتطابق هذا الجهاز الرقمي من الفئة B مع معايير ICES-300 الكندية.

Cet appareil numérique de la classe B est conforme à la norme NMB-.003 du Canada

يتطابق هذا الجهاز ذو الاتصالات اللاسلكية من الفئة الثانية مع معيا RSS-310 للصناعة الكندية.

Ce dispositif de radiocommunication de catégorie II respecte la norme CNR-310 d'Industrie Canada

#### بيان C للتعرض للإشعاع

يتطابق هذا الجهاز الموضوع قيد الاختبار مع معدل الامتصاص النوعي بالنسبة لعامة الناس/ ومع حدود التعرض غير الخاضعة للرقابة في معيار IC RSS-102 وقد تم اختباره وفقًا لوسائل وإجراءات القياس المحددة في معيار IEE 1528. يجب تشغيل وتركيب هذا الجهاز بحيث لا تقل المسافة بين جهاز الإشعاع والجسم عن • سم. أو جهاز استقبال آخر. تم تعطيل خاصية تحديد كود المقاطعة للمنتجات التي يتم تسريتها في الولايات المتحدة/كندا. لا يمكن تشغيل قناة غير ١-١١ للمنتج المتوفر في الأسواق الأمريكية/الكندية. لا يمكن تحديد قنوات أخرى.

## علامة CE علامة CE لأجهزة بدون LAN لاسلكية/بلوتوث علامة CE لأجهزة بدون المالي المتعالية المالية المالية المالية المالية المالية المالية المالية المالية المالية ا

إن النسخة المشحونة لهذا الجهاز تتوافق مع متطلبات EC/۱۰۸/۲۰۰۴ EEC التوافق الكهرومغناطيسي" وEC/۹۵/۲۰۰۶ "توجيه الفولطية المنخفضة".

# **()** ( )

علامة CE لأجهزة تحتوي LAN لاسلكية/بلوتوث

يتوافق هذا الجهاز مع متطلبات التوجيه EC/۵/۱۹۹۹ للبرلمان الأوروبي من ۹ مارس ۱۹۹۰ والتي والتي تحكم أجهزة الاتصالات والراديو والتقدير المتبادل للتوافق.

#### متطلبات سلامة الطاقة

المنتجات التي تبلغ تقديرات التيار الكهربي لها ٦ أمبير ويبلغ وزنها أكثر من ٣ كيلوجرام يجب أن تستخدم أسلاك طاقة معتمدة أكبر من أو تساوي: H05VV-F، 3G، 0.75 ملم ٢ أو 7.0 DisvV-F، 2G، 0.75

## خدمات ASUS لإعادة التدوير/الاسترجاع

تنبع برامج ASUS لإعادة التدوير والاسترجاع من التزامنا بأعلى معايير حماية البيئة. ونحن نؤمن بقدرتنا على تقديم الحلول التي تمكنك، وبثقة، من إعادة تدوير ما نقوم بتصنيعه من منتجات وبطاريات وغير ذلك من المكونات الأخرى بالإضافة إلى مواد التعبئة. يرجى زيارة الموقع الإلكتروني http://csr.asus.com/english/Takeback.htm للاطلاع على المعلومات التفصيلية حول إعادة التدوير في المناطق المختلفة.

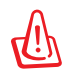

قد تنفجر البطارية إذا تم استبدالها بأخرى من نوع غير ملائم، علمًا بأنه يجب التخلص من البطاريات المستعملة وفقا للتعليمات.

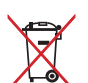

تجنب إلقاء البطارية في النفايات البلدية، علمًا بأن رمز سلة النفايات المشطوب عليها يشير إلى حظر التخلص من البطارية في النفايات البلدية.

يجب عدم وضع جهاز Eee Pad في أماكن المخلفات المحلية. وقد تم تصميم هذا المنتج لتمكين إعادة استخدام الأجزاء وإعادة تدوير ها. وتشير سلة الأجزاء المحذوفة ذات العجلات أنه ينبغي وضع المنتج (المعدات الكهربائية والإلكترونية وبطارية خلية الأزرار التي تحتوي على الزئبق) في موضع البلدية المخصص للنفايات. ارجع إلى التنظيمات المحلية المعينة بالتخلص من الأجهزة الإلكترونية.

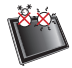

درجة الحرارة الأمنة: يجب استخدام جهاز Eee Pad فقط في البينات التي نتراوح درجة الحرارة المحيطة بها بين . درجة مئوية (٣٢ فهرنهايت) و٣٥ درجة مئوية (٩٥ فهرنهايت)

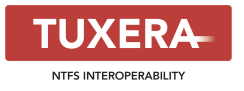

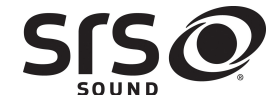

AccuWeather.com®

SRS SOUND هي علامة تجارية مسجلة لشركة SRS Labs, Inc.يتم تضمين تقنية SOUND بموجب ترخيص من شركة SRS Labs, Inc.

> يتم توفير معلومات الطقس من خلال @AccuWeather.com.

يدعم برنامج Tuxera تنسيق NTFS.

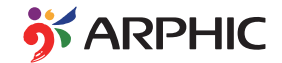

تنسيق iFont المعتمد في هذا المنتج مطوّر من شركة Arphic.

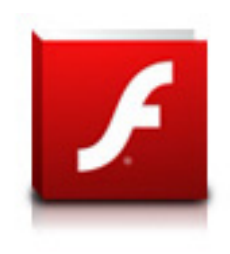

Adobe® Flash® Player support+

Flash Player 10.2 + متاح للتنزيل من Android Market. هذا إصدار متاح بصورة عامة لأجهزة Androd 2.2 (Froyo) و (Gingerbread) 2.3 وإصدار تجريبي أولي لأجهزة الكمبيوتر اللوحي Android 3.x (Honeycomb) التي تتضمن تحديث نظام Google 3.0.1 على الأقل.

> للحصول على مزيد من المعلومات، يرجى زيارة /http://blogs.adobe.com/flashplayer.

## معلومات حقوق الطبع والنشر

لا يجوز إعادة إنتاج أي جزء من هذا الدليل، بما في ذلك المنتجات والبر امج الواردة فيه، أو نقله أو نسخه أو تخزينه في أي نظام قابل للاستعادة أو ترجمته إلى أي لغة بأي شكل أو بأي وسيلة، باستثناء المستندات التي يتم الحصول عليها بواسطة المشتري بغرض إنشاء نسخة احتياطية، دون الحصول على التصريح الكتابي الصريح من ASUSTEK COMPUTER INC. (المشار إليها فيما بعد باسم «ASUS»).

تعتبر ASUS و Eee Pad علامتان تجاريتان مملوكتان لشركة ASUSTek Computer Inc. المعلومات الواردة في هذا المستند عرضة للتغيير دون إشعار.

حقوق الطبع والنشر ASUSTeK COMPUTER INC ۲۰۱۱. كل الحقوق محفوظة.

حدود المسؤولية

ربما تظهر ظروف نقع فيها المسؤولية افتر اضيًا على ASUS، تستطيع فيها أن تحصل على تعويض من ASUS. في كل من هذه الحالات، بغض النظر عن الحق الذي جعلك تطالب ASUS بتقديم تعويض، فإن ASUS لن تكون مسؤولة عن أية أضر ار أكثر من الإصابة الجسدية (بما في ذلك الوفاة) والتلف الذي يلحق بالعقار ات والممتلكات الشخصية المادية أو أي تلف آخر فعلي ومباشر ناجم عن حذف أو الإخفاق في القيام بالواجبات القانونية بموجب بيان الضمان هذا، حتى سعر التعاقد المدرج الخاص لكل منتج.

سنكون ASUS مسؤولة فقط عن أو ستعوضك عن الخسائر أو التلف أو المطالبات القائمة على التعاقد أو الضرر غير المقصود أو الانتهاك الحادث وفقًا لبيان الضمان هذا.

ينطبق هذا الحد أيضًا على موردي ASUS وبانعيها. هذا هو الحد الأقصى للمسؤولية الجمعية لـ ASUS ومورديها وبانعيها.

في أي حال من الأحوال، لن تكون ASUS مسؤولة عن أي مما يلي (١) مطالبات الأطراف الأخرى ضدك للحصول على تعويضات؛ (٢) خسارة أو التلف اللاحق بسجلاتك أو بياناتك أو (٣) التلف الخاص أو العرضي أو غير المباشر أو أي تلف اقتصادي لاحق (بما في ذلك خسارة الأرباح أو المدخرات) حتى إذا تم إخطار ASUS أو مورديها أو بانعيها باحتمالية هذا التلف.

| جهة التصنيع          | ASUSTek COMPUTER INC.                                |
|----------------------|------------------------------------------------------|
| العنوان، المدينة     | No. 150, LI-TE RD., PEITOU, TAIPEI 112, TAIWAN R.O.C |
| البلد                | TAIWAN                                               |
| ممثل معتمد في أوروبا | ASUS COMPUTER GmbH                                   |
| العنوان، المدينة     | HARKORT STR. 21-23, 40880 RATINGEN                   |
| البلد                | GERMANY                                              |
|                      |                                                      |

دلیل ASUS Eee Pad